Pepperで気軽に、簡単、プレゼンテーション

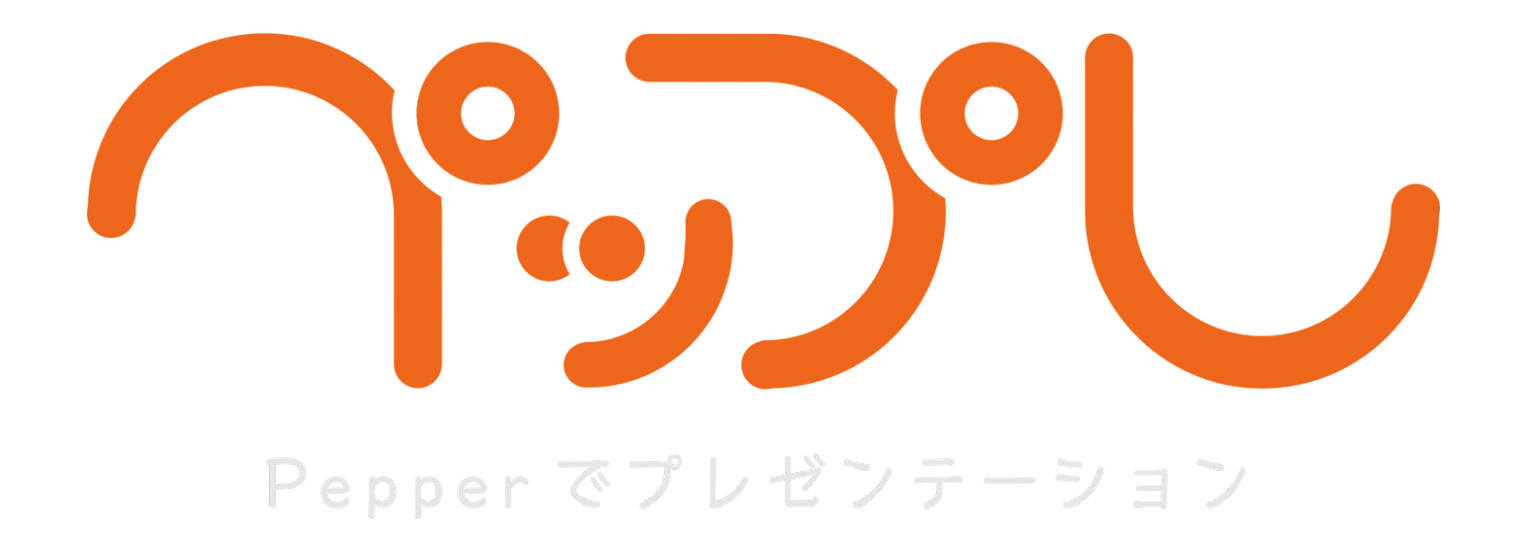

# 導入マニュアル

2021.04.23 ver 2.2.2

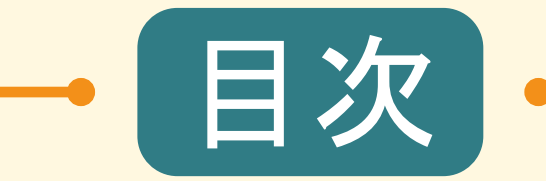

| <u>1. 利用環境</u>                                                | <u>3p</u>  |
|---------------------------------------------------------------|------------|
| <u>2. アカウントの作成</u>                                            | <u>5p</u>  |
| <u>3. プレゼンの作成</u>                                             | <u>8p</u>  |
| <u>4. iOSアプリの設定</u>                                           | <u>10p</u> |
| <u>5. ロボアプリの設定</u>                                            | <u>14p</u> |
| <u>6. ペップレの使い方</u>                                            | <u>42p</u> |
| <u>7. リモコン</u>                                                | <u>52p</u> |
| <u>8. うまく動かない場合</u>                                           | <u>56p</u> |
| ※本マニュアル内に記載のURLやPepper fo Bizの会員ページは<br>2021年04月23日現在有効なものです。 |            |

-2-

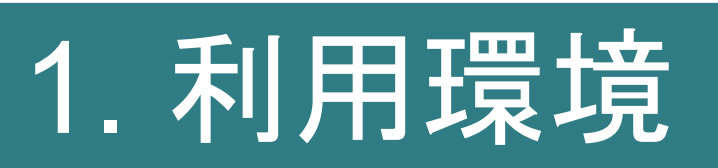

# 1. 利用環境

対象年齡

推奨年齡:12才以上

必要とする係員の人員

推奨:1名以上

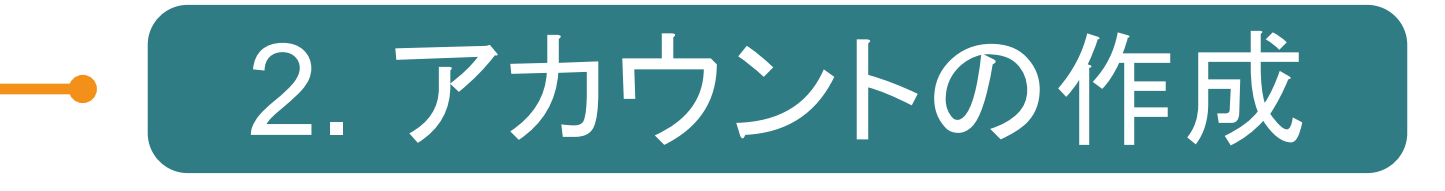

## 2. アカウントの作成

アカウントを作成する

本作業はウェブブラウザ上で行います。

- 1. ペップレ Web 管理画面 (<u>https://ペップレ.com/presentation/usermain/</u>)にアクセスします。
- 2. 画面下「アカウント作成」ボタンを押下すると、以下のアカウント新規登録画面が表示されます。
- 必須項目 1~5 をすべて入力し、「新規登録を行う」ボタンをクリックします。
   ※「メールアドレス」はペップレアカウント名として使用します。
   アルデバランアカウントのメールアドレスと異なるものをご使用いただくことも可能です。
- 4. 「メールアドレス」に入力されたメールアドレス宛に以下のメールが送信されます。 メールアドレス: momonga\_entry@xware.co.jp 件名:「ユーザ登録受付完了」

メールに記載された本登録用URLをクリックすると本登録が完了します。

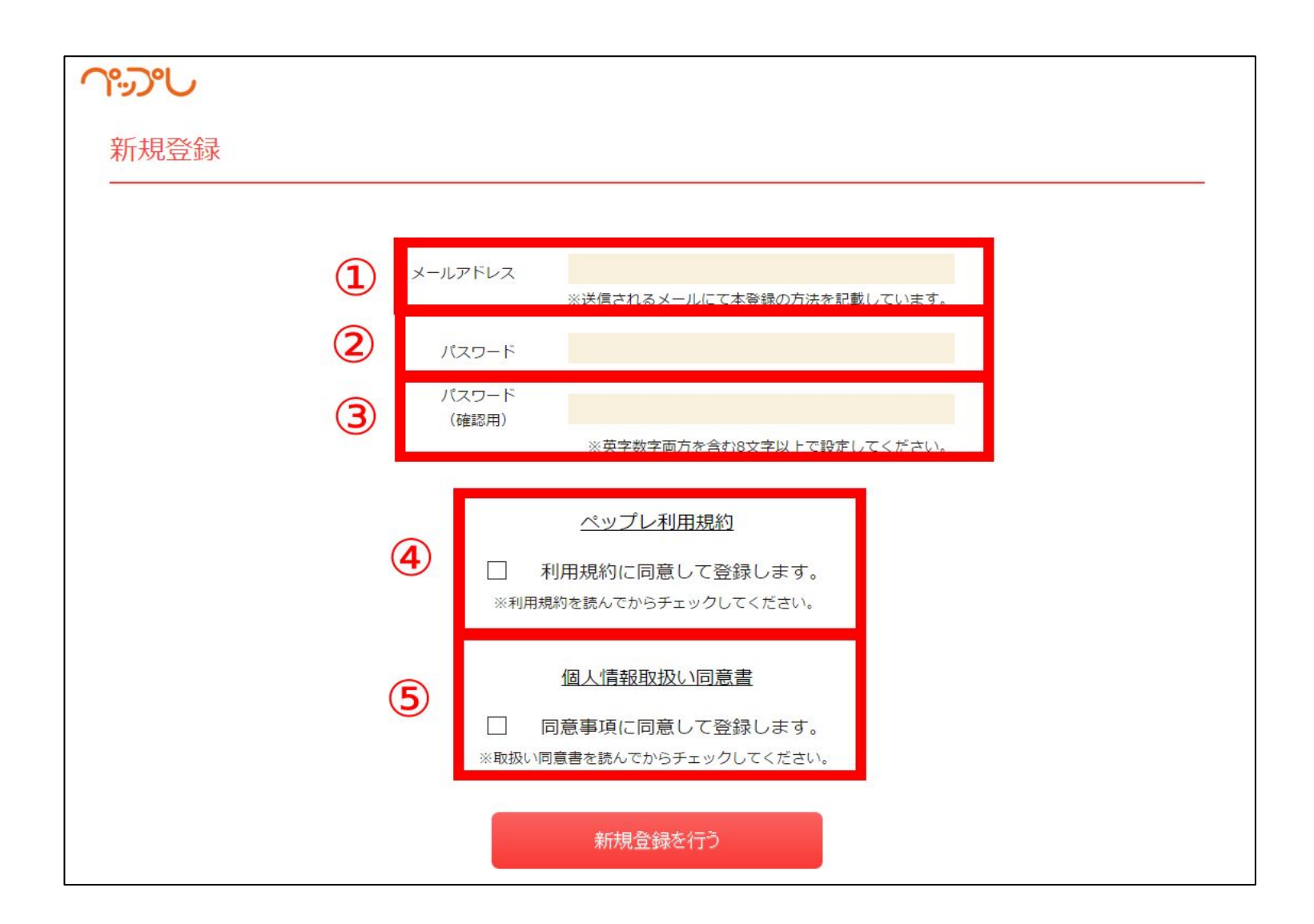

-6-

# 2. アカウントの作成

5. 本登録完了後にログインすると、会社名とアルデバランアカウントを登録するフォームが表示されます。 これらは必須項目ですので、必ずご入力ください。

※アルデバランアカウントは、ペップレのご注文にご使用いただくメールアドレスをご入力ください。

| 1950 J | デモアカウント さん、ようこそ!<br>サービス開始日は 2016/1/21 です。 |          | ディスプレイ | プレゼン一覧 | 登録済みPepper | 詳細設定 ✔ | ログアウト |
|--------|--------------------------------------------|----------|--------|--------|------------|--------|-------|
| 会員情報登  | 録                                          |          |        |        |            |        |       |
|        | 会社名                                        | 入力してください | 5      |        |            |        |       |
|        | アルデバランアカウント                                | 入力してください | Y.     |        |            |        |       |
|        |                                            | 変更を保ィ    | 字する    |        |            |        |       |

ロボアプリ利用ライセンスを購入する

**ペップレホームページのお問い合わせフォーム(<u>https://ペップレ.com/contact/contact.html</u>)にて、 ペップレ利用契約を行います。** 

ペップレ利用契約が完了しないと、プレゼンの登録ができません。

ペップレ運用担当にてご注文情報の確認がとれましたら、ペップレアカウントのメールアドレス宛に以下のメールが送信されます。納品は5営業日以内となります。

メールアドレス:<u>momonga\_entry@xware.co.jp</u> タイトル:「ペップレサービス利用開始のお知らせ」

以後、プレゼン作成機能がご利用可能となります。

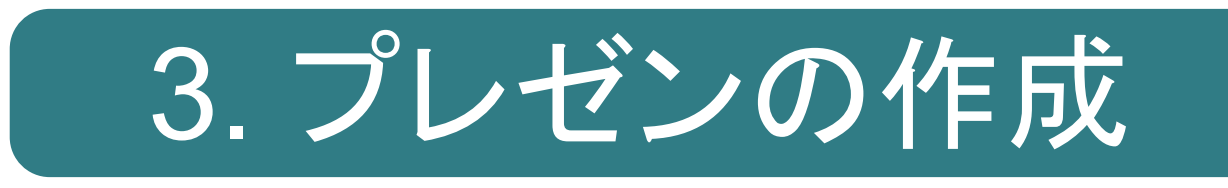

# 3. プレゼンの作成

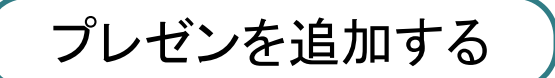

詳細は別資料「ペップレマニュアル Web管理画面の使い方」をご参照ください。

#### 本作業はウェブブラウザ上で行います。

ペップレ Web 管理画面 (<u>https://ペップレ.com/presentation/usermain/</u>)ログイン後右上の 「追加」ボタンをクリックしてプレゼンを追加します。 PDF ファイルと動画ファイルをアップロードすることができます。

プレゼンリスト画面 登録されているプレゼンテーションはありません。

プレゼンを編集する

プレゼン編集画面では、セリフの編集など詳細設定を編集することができます。

| プレゼンリ                                       | リスト画面       |      |        |          |          |    |
|---------------------------------------------|-------------|------|--------|----------|----------|----|
|                                             |             |      |        |          |          | 追加 |
| ページ容量 : 13P                                 | / 1000P     |      |        |          |          |    |
| 動画容量:29.66                                  | MB / 1000MB |      |        |          |          |    |
| 亚ひ替え                                        | プレセン名       | ページ数 | 動画谷量   | Pepper同期 | <u> </u> |    |
|                                             | 概要          | 13   | -      | ON       | 編集       | 削除 |
|                                             | 動画テスト       | -    | 29.656 | ON       | 編集       | 削除 |
| はマブレゼン順序変更<br>■アイコンをつかんで上下に入れ替えると順序を変更できます。 |             |      |        |          |          |    |

-9-

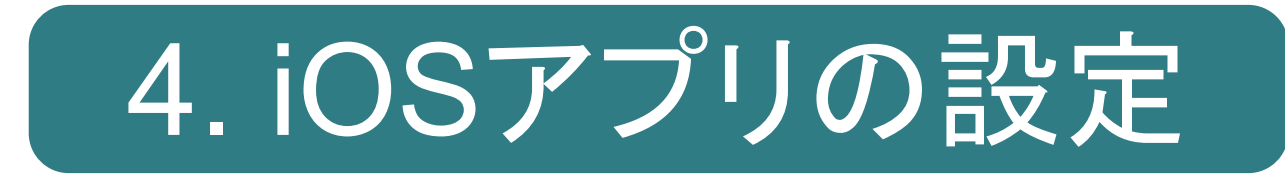

## 4. iOSアプリの設定

iOS端末とPepperを接続することで、大型ディスプレイでのスライドの表示・動画プレゼンの再生 を行うことができます。

※動画のプレゼンを行う場合、iOSアプリが必要です。 スライドのプレゼンのみを行う場合、iOSアプリは必須ではありません。

#### 【iOS端末を接続する場合】

・動画をiOS端末の画面上で再生します。 ※Pepperの胸のディスプレイに動画を表示することはできません。

・スライドのプレゼンをiOS端末の画面に表示します。 Pepperの胸のディスプレイは

「なし」・・・何も表示しない(待機モードと同じ黒い画面のまま)

「あり」・・・任意の画像を表示する

「プレゼンの1ページ目」・・・プレゼンの1ページ目のスライドを表示する

「プレゼンと同期」・・・iOS端末と同じスライドを表示する

から選択可能です。(ペップレWeb 管理画面にて設定できます。)

・iOS端末とプロジェクタ、モニタを接続することで大画面にプレゼンを表示できます。

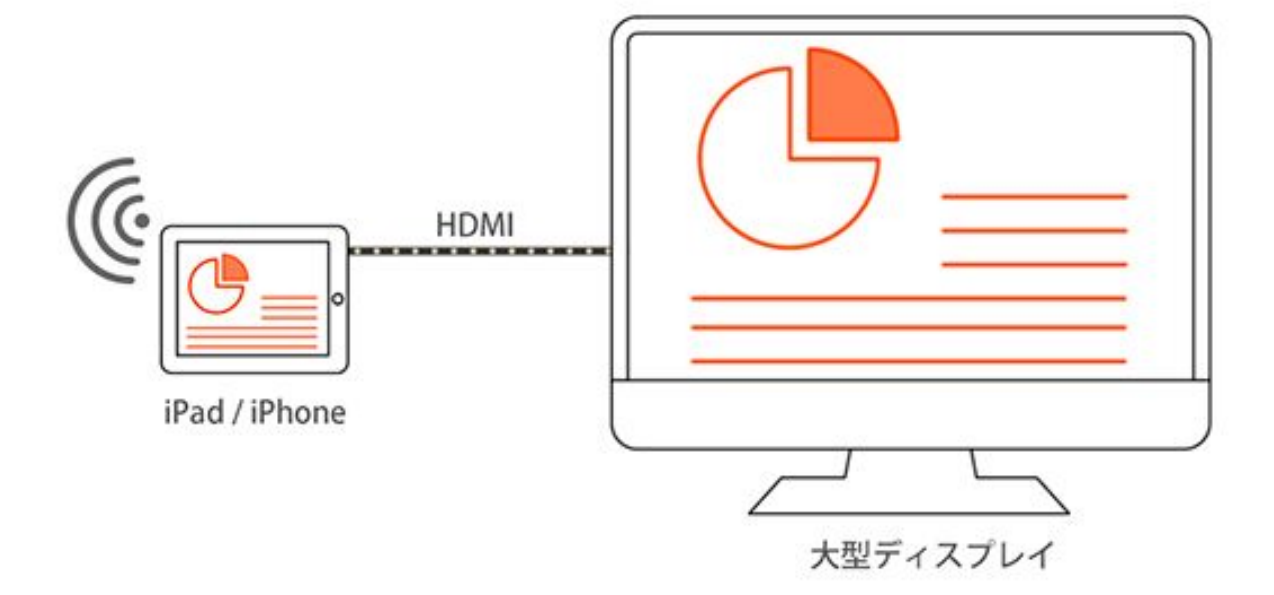

#### 【iOS 端末を接続しない場合】

・Pepperの胸のディスプレイにスライドを表示します。

動画のプレゼンは再生できません。

# 4. iOSアプリの設定

iOSアプリをインストールする

本作業はiOS端末で行います。

AppStore より「ペップレ」アプリを検索してインストールしてください。

※iPhone / iPad (iOS9.1 ~ 対応)

| iPad ᅙ       |                                                                                   |                                                                                                    | 午前10:16                                                                                                    | 5        |             |          | 100% 💶 |
|--------------|-----------------------------------------------------------------------------------|----------------------------------------------------------------------------------------------------|----------------------------------------------------------------------------------------------------|----------|-------------|----------|--------|
| i            | Padのみ▼                                                                            | すべての価格▼                                                                                                    | すべてのカテゴリ▼                                                                                                    | 関連順▼     | すべての年齢▼     | 三 Q ペップレ | 8      |
| ペップ<br>Xware |                                                                                   | <u>ب</u><br>ب<br>ب<br>ب<br>ر<br>ب                                                                                                    | ペップレ 4+<br>Xware><br>*開く<br>詳細 レビュー                                                                                                    | 関連       |             |          |        |
|              | ■<br>「<br>「<br>」<br>…<br>…<br>…<br>…<br>…<br>…<br>…<br>…<br>…<br>…<br>…<br>…<br>… | Backson       Description       Participation         Backson       Description       Participation       Participation         Backson       Description       Participation       Participation       Participation         Backson       Description       Description       Participation       Participation       Participation         Backson       Description       Description       Participation       Participati | A2<br>CONSIST<br>CONSIST |          |             |          |        |
|              | ペップ<br>Peppe<br>ペップ<br>iPad/iF                                                    | レ ~ Pepper でプレゼンラ<br>r を通じて、たくさんの人・<br>レとは、Pepper で大型モー<br>Phone アプリです。… さら                                                                                                    | テーション ~<br>とコミュニケーション。<br>ニターやプロジェクター等の大i<br>5 に見る                                                                                                    | 画面を活用したプ | レゼンテーションを可能 | にする      |        |
|              |                                                                                   |                                                                                                    |                                                                                                    |          |             |          |        |

# 4. iOSアプリの設定

アカウントの設定をする

右上の歯車マークをタップし、メニュー画面を表示します。

「アカウント」項目をタップし、作成したペップレアカウントのメールアドレスとパスワードを入力します。

「同期確認」をタップすると、Web上で作成したコンテンツが同期されます。

| iPad 🗢 |         | 午後3:20           | 2% 🛄 4 |
|--------|---------|------------------|--------|
| 設定     |         | アカウント            | 完了     |
|        |         |                  |        |
| アカウント  | メールアドレス | メールアドレスを入力してください |        |
| Pepper | パスワード   | パスワードを入力してください   |        |
| 端末情報   | 同期確認    |                  |        |
|        | 最終同期日時  | 2016/02/15 19:01 |        |
|        |         |                  |        |
|        |         |                  |        |
|        |         |                  |        |
|        |         |                  |        |
|        |         |                  |        |
|        |         |                  |        |
|        |         |                  |        |
|        |         |                  |        |
|        |         |                  |        |

※アプリ利用権を未購入の場合はアプリ紹介用コンテンツが同期されます。

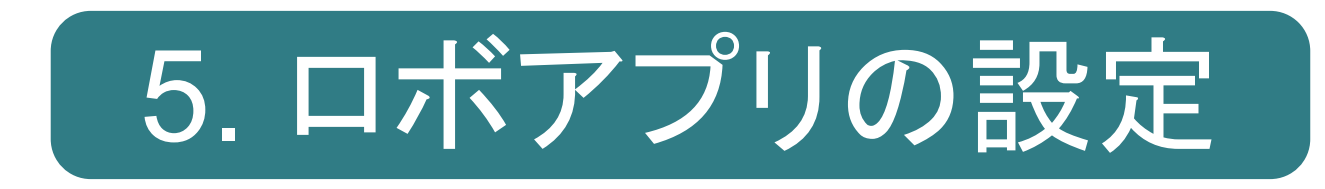

## ロボアプリ「ペップレ」をPepperにインストールする

### 本作業はウェブブラウザ上で行います

ブラウザで「<u>https://doc.robot.softbank.jp/pepper\_biz/</u>」にアクセスし、「ロボアプリ配信管理」を クリックします。

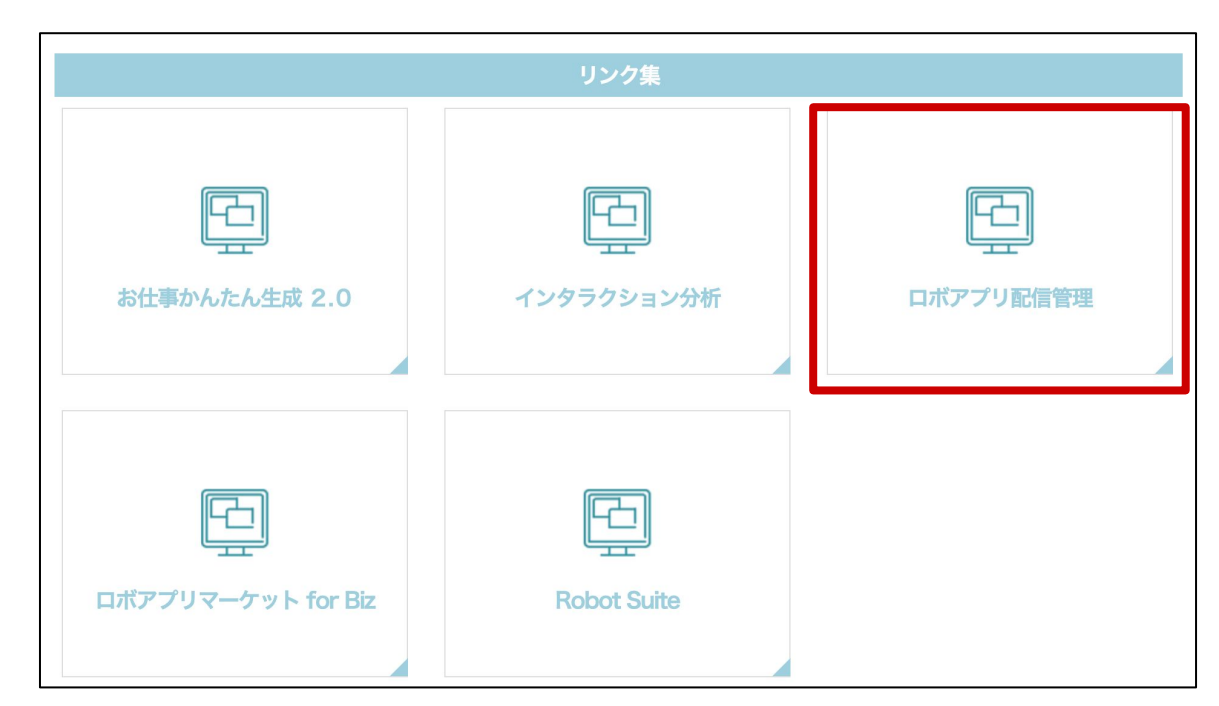

SBRアカウント/アルデバランアカウント作成時に登録した メールアドレス・パスワードを入力し、「サインイン」をクリックします。

|     | 1クインまたはアカワント作成                              |                                                                      |
|-----|---------------------------------------------|----------------------------------------------------------------------|
| 登   | 録済みメンバー                                     | 新規メンバー                                                               |
| ~   | ✔ はじめにサインインしてください。完了したら、自動的に<br>ページが表示されます。 | アカウントを作成して、Aldebaranのすべてのサイト(企業サイト、<br>コミュニティ、Aldebaranストアなど)にアクセスする |
| ×-  | ール *<br>スワード *                              | ▶ アカウント作成                                                            |
| * ý |                                             | 388                                                                  |

ロボアプリ配信管理につきまして、詳しくは公式 HP (<u>https://doc.robot.softbank.jp/pepper\_biz/manual/index/topics\_detail13/id=292</u>) を合わせてご覧ください。

- 15 -

### カテゴリ「ロボアプリマーケットfor Biz」を選択し、 アプリリストより「[Market]ペップレ」を選択します。

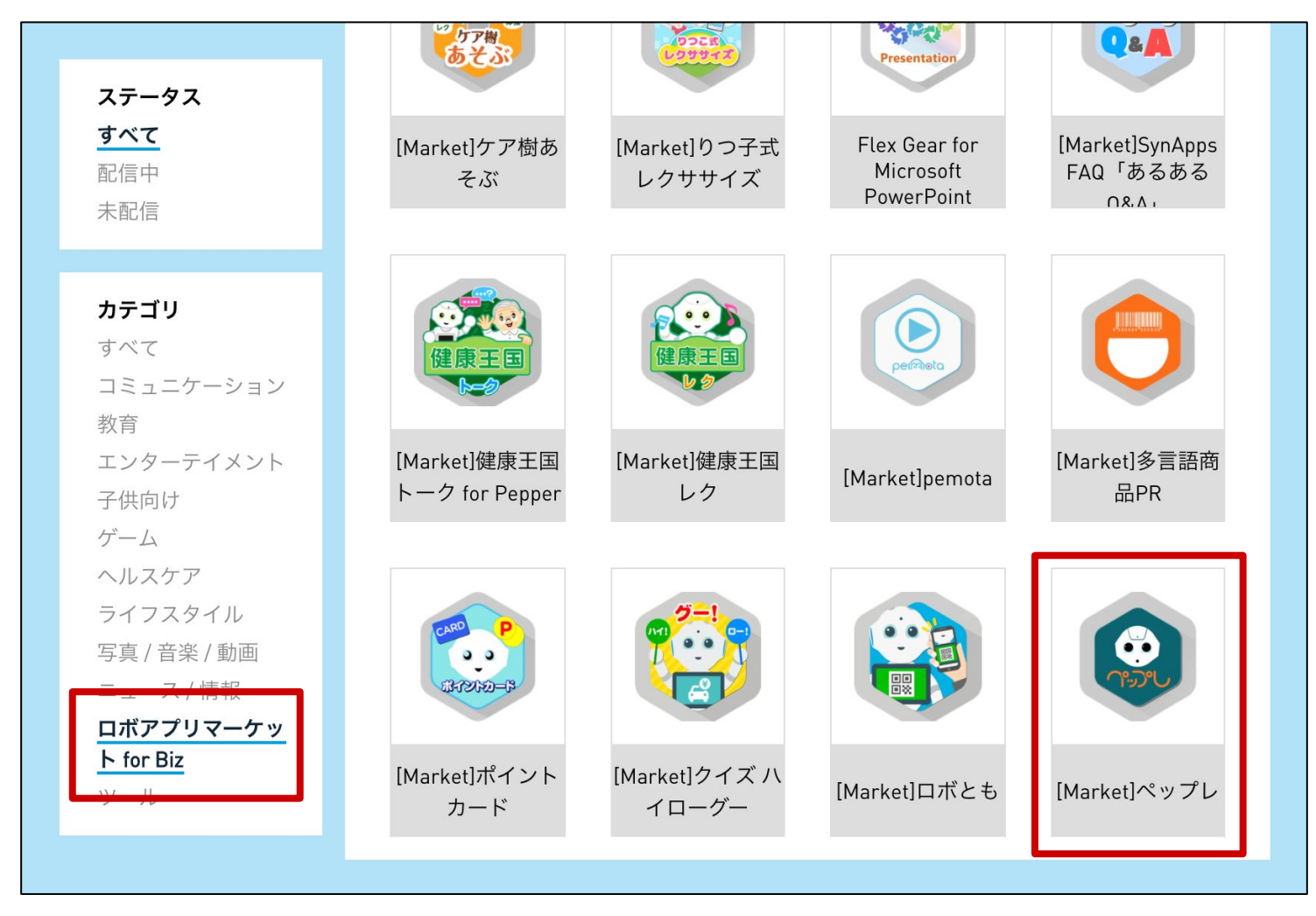

右上の「配信開始」ボタンをクリックします。

| SoftBank | 日本語 ▼ ヘルプ ログアウト                                                                                                    |
|----------|----------------------------------------------------------------------------------------------------|
| Robotics | アプリリスト パートナーアプリ マイアプリ                                                                                                    |
| ← 戻る     | [Market]ペップレ カテゴリ:ロボアプリマーケット for Biz 記書 ご ご ご ご ご ご ご ご こ こ </th |

- 16 -

### 本作業はPepper上で行います。

Pepper の基本設定画面を開きます。

| ● ● ●                                                                                                    |                               |
|----------------------------------------------------------------------------------------------------|-------------------------------|
| 田子校     音量: - 34 + ●     ●     □     □     □     □     □     □     □     □     □     □     □     □     □     □     □     □     □     □     □     □     □     □     □     □     □     □     □     □     □     □     □     □     □     □     □     □     □     □     □     □     □     □     □     □     □     □     □     □     □     □     □     □     □     □     □     □     □     □     □     □     □     □     □     □     □     □     □     □     □     □     □     □     □     □     □     □     □     □     □     □     □     □     □     □     □     □     □     □     □     □     □     □     □     □     □     □     □     □     □     □     □     □     □     □     □     □     □     □     □     □     □     □     □     □     □     □     □     □     □     □     □     □     □     □     □     □     □     □     □     □     □     □     □     □     □     □     □     □     □     □     □     □     □     □     □     □     □     □     □     □     □     □     □     □     □     □     □     □     □     □     □     □     □     □     □     □     □     □     □     □     □     □     □     □     □     □     □     □     □     □     □     □     □     □     □     □     □     □     □     □     □     □     □     □     □     □     □     □     □     □     □     □     □     □     □     □     □     □     □     □     □     □     □     □     □     □     □     □     □     □     □     □     □     □     □     □     □     □     □     □     □     □     □     □     □     □     □     □     □     □     □     □     □     □     □     □     □     □     □     □     □     □     □     □     □     □     □     □     □     □     □     □     □     □     □     □     □     □     □     □     □     □     □     □     □     □     □     □     □     □     □     □     □     □     □     □     □     □     □     □     □     □     □     □     □     □     □     □     □     □     □     □     □     □     □     □     □     □     □     □     □     □     □     □     □     □     □     □     □     □     □     □     □     □     □     □     □     □     □    □    □    □    □    □    □    □ | バッテリー: 38 %                   |
| 画面の明るさ: - 100 +                                                                                                    | NAOqi <b>バージョン</b> : 2.4.2.26 |
|                                                                                                    |                               |
|                                                                                                    |                               |
|                                                                                                    |                               |

左から3番目の「アップデート」アイコンをタップします。

#### アップデートが開始されます。

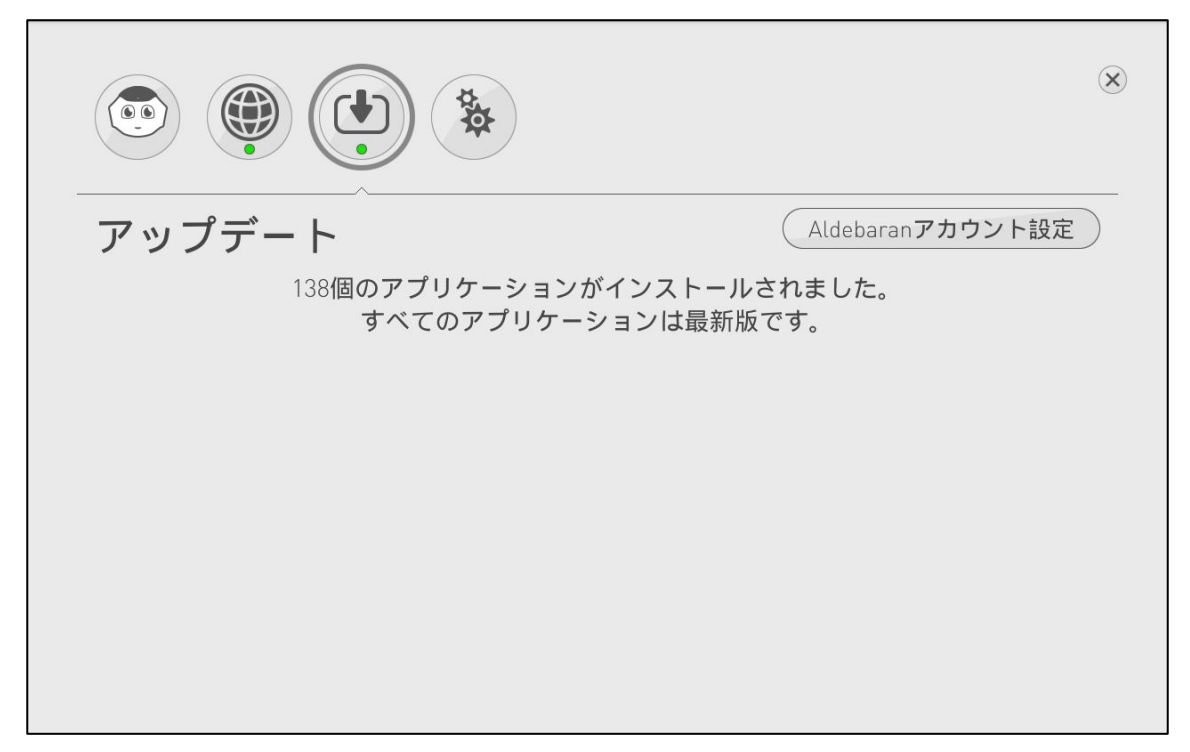

- 17 -

「すべてのアプリケーションは最新版です」と表示されましたらインストール完了です。

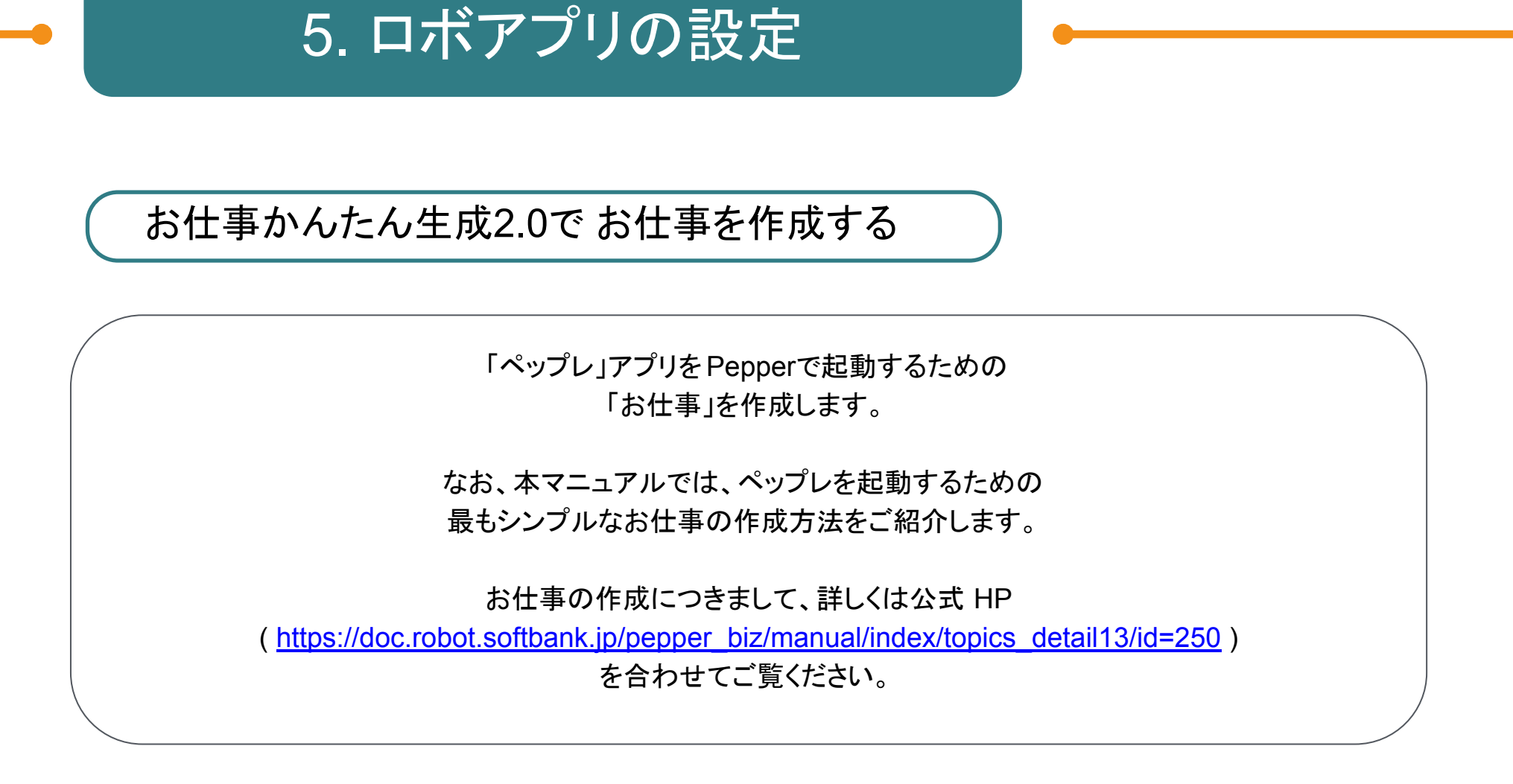

### 本作業はウェブブラウザ上で行います

ブラウザで「<u>https://doc.robot.softbank.jp/pepper\_biz/</u>」にアクセスし、お仕事かんたん生成 2.0」をクリックします。

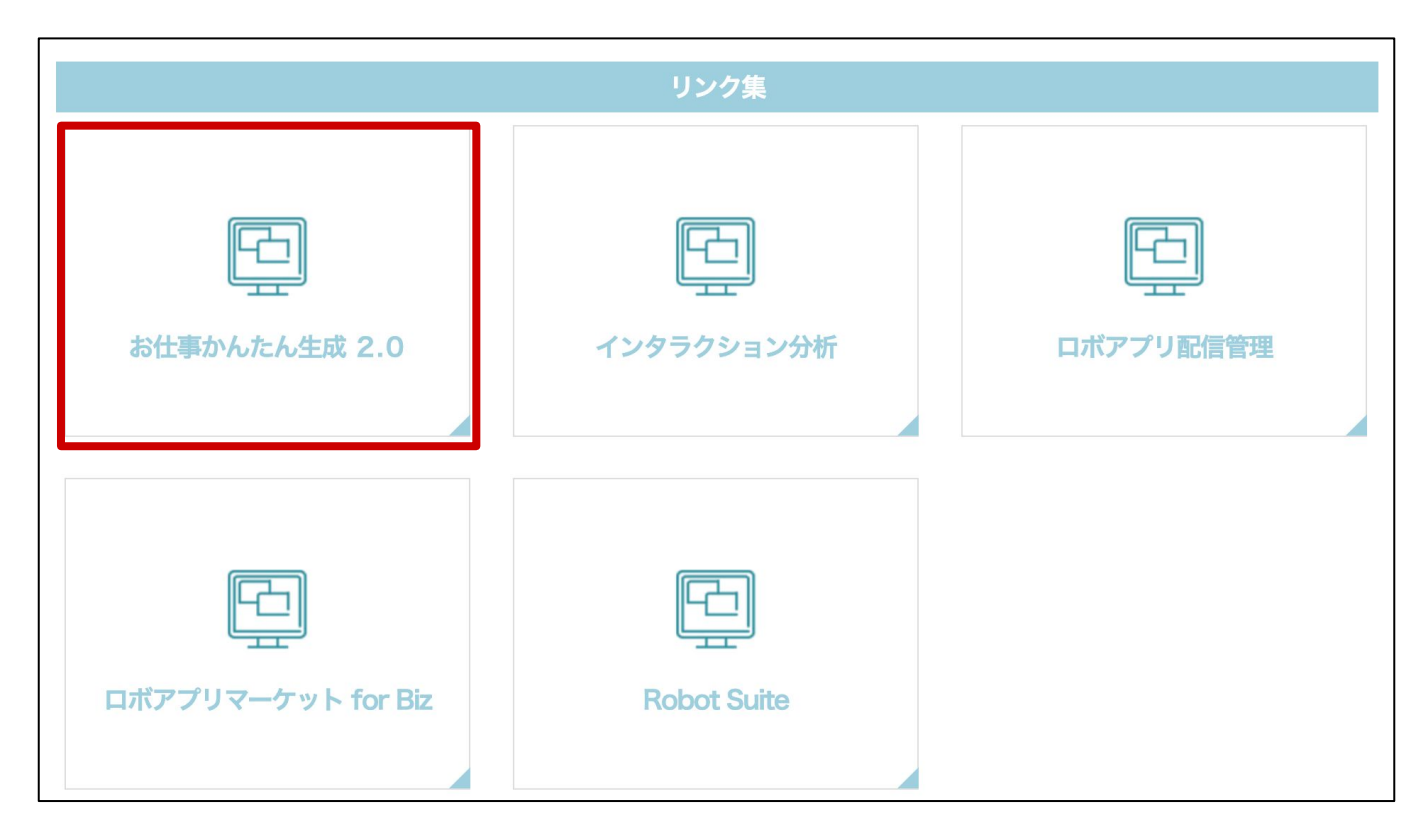

- 18 -

#### ※【初めてお仕事かんたん生成2.0 にログインする場合】

初期設定が必要です。 初期設定の方法につきましては、公式HP 「はじめてお仕事かんたん生成2.0 にログインする」 (<u>https://doc.robot.softbank.jp/pepper\_biz/manual/index/topics\_detail13/id=226</u>) をご覧ください。

#### お仕事かんたん生成に編集権限でログインします。

編集権限でのログイン方法につきまして 詳しくは公式HP「■編集権限でログインする」 (<u>https://doc.robot.softbank.jp/pepper\_biz/manual/index/topics\_detail13/id=227</u>) をご覧ください。

|       | お仕事かんたん生成 2.0                  |
|-------|--------------------------------|
|       | SBRアカウント                       |
|       | SBRアカウントパスワード                  |
| -     | <u>SBRアカウントパスワードをお忘れの方はこちら</u> |
|       | 編集権限でログイン<br>編集権限パスワード         |
|       | 編集権限パスワードをお忘れの方はこちら            |
| peppe | ⊕ ログイン                         |

「一覧から選んでつくる」をクリックします。

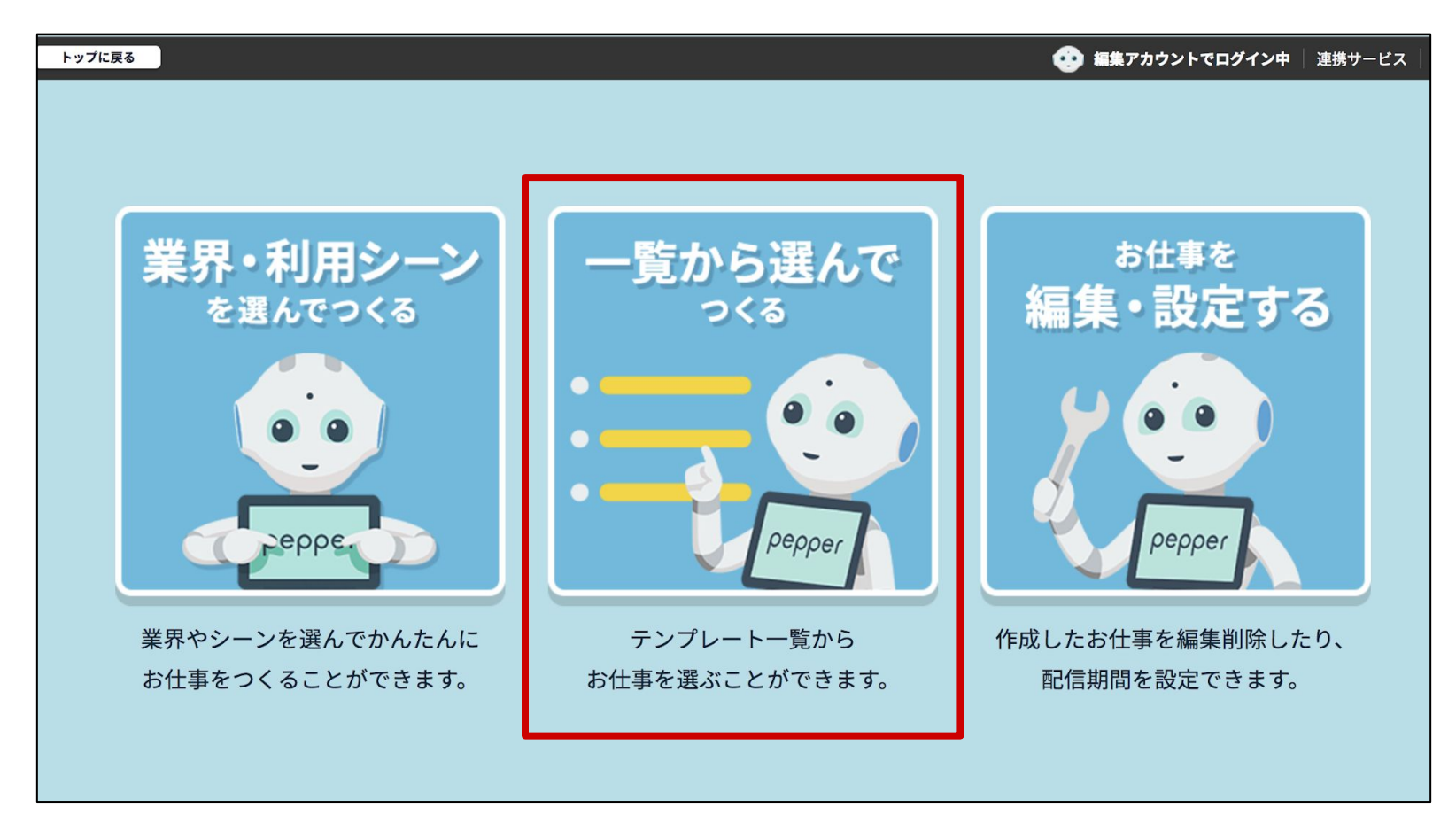

「フリーテンプレート」の「選択する」をクリックします。

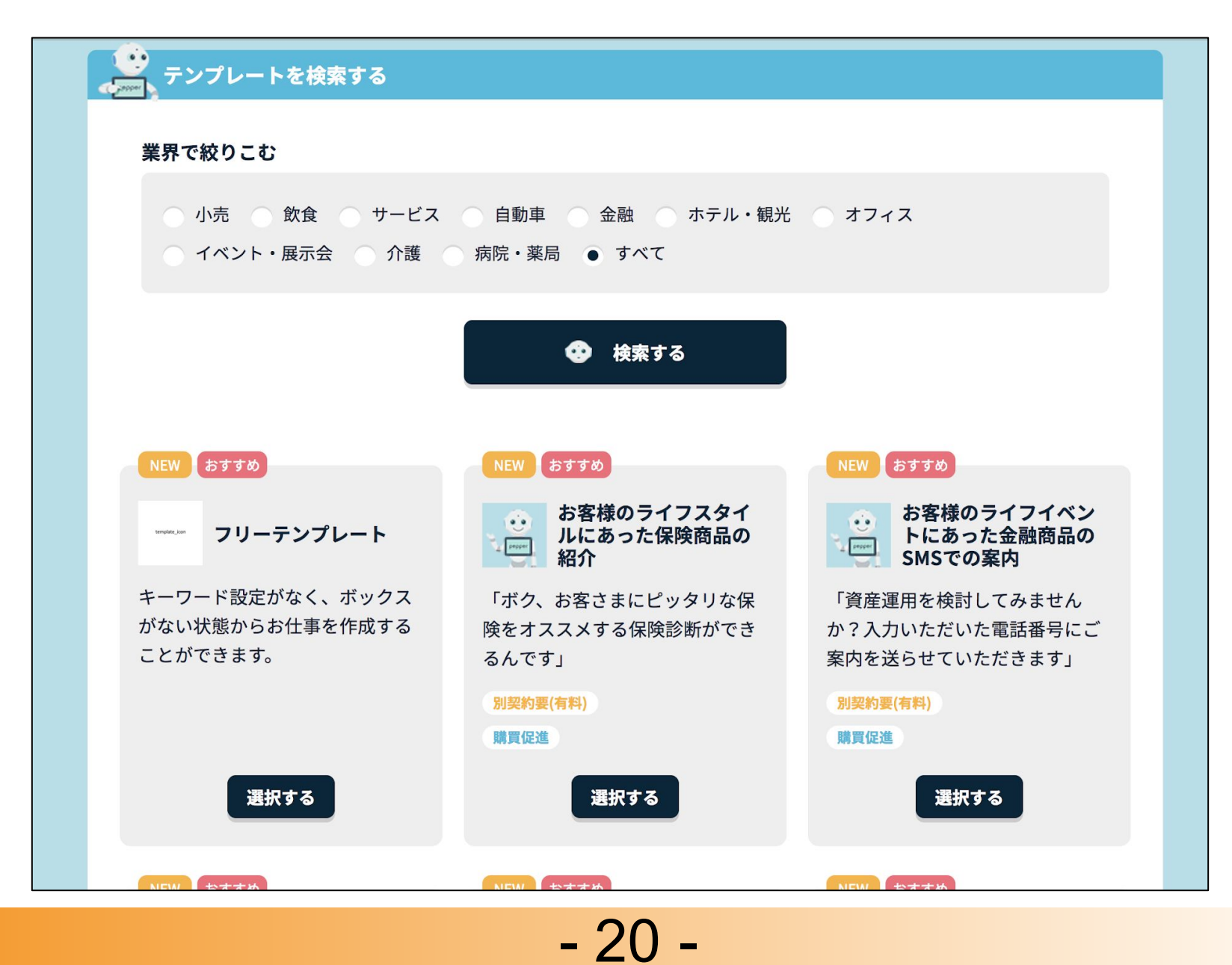

「このテンプレートでつくる」をクリックします。

|                     | 1 ヘント・展示宏 17 設 病院・柔同 ● 9 へ () ● 7 () ● 7 ( | ×                                     |
|---------------------|----------------------------------------------------------------------------------------------------|---------------------------------------|
| NEW<br>+-ワ-<br>がない料 | フリーテンプレート<br>キーワード設定がなく、ボックスがない状態からお仕事を作成する場合にご利用いただけるテ<br>ンプレートです。                                                                                                    | <b>イベン</b><br><b>気品の</b><br>せん<br>号にご |
| ことが                 | 閉じる<br>選択 9 る 選択 9 る 選択 9 る                                                                                                    | ਰੋ                                    |

「お仕事名」入力欄に任意のお仕事名(例:ペップレ)を入力します。

| お仕事の初期設定                                              |
|-------------------------------------------------------|
| 基本設定                                                  |
| お仕事の設定に必要な情報を入力してください                                 |
| <b>お仕事名</b> (最大30文字)                                  |
| 作成するお仕車デー々に管理田の名前をつけてください。                            |
| ペップレ                                                  |
| <b>お仕事アイコン</b><br>お仕事の編集・設定画面で表示される、管理用のアイコンを選んでください。 |
| ・             ・                                       |
|                                                       |
| 完了                                                    |
| ※全項目入力必須です。                                           |

「完了」ボタンをクリックします。

- 21 -

お仕事の保存が完了したら 「お仕事のプレビュー」をクリックします。

| 殳定に必要な情報を入<br>注              | 力してください   |        |              |
|------------------------------|-----------|--------|--------------|
| (最大30文字)                     |           |        |              |
| ら仕事データに管                     | お仕事を保存    | 字しました。 |              |
|                              | お仕事のプレビュー | お仕事の一覧 |              |
| イコン                          |           |        |              |
| 扁集・設定画面で<br>・・・<br>管理2<br>管理 |           |        | <b>登</b> 理10 |
|                              |           |        |              |

ここからは呼び込み画面の設定を行います。

「呼び込み」ボックス左上のメニューボタンをクリックします。

| 🧪 基本設定 | 🏓 キーワード一覧 | <mark>パ</mark> メディア<br>ライブラリ | 🔍 全体プレビュー | 📑 保存する |
|--------|-----------|------------------------------|-----------|--------|
| e      |           |                              |           |        |
| 呼び込み   | +         |                              |           |        |
|        |           |                              |           |        |
|        |           |                              |           |        |
|        |           |                              |           |        |

「ボックスを編集」をクリックします。

| 🧪 基本設定 📁 キーワード一覧                                  | <b>パ</b> メディア<br>ライブラリ | 🔍 全体プレビュー | 📙 保存する |
|---------------------------------------------------|------------------------|-----------|--------|
|                                                   |                        |           |        |
| <ul> <li>▶ ボックスを編集</li> <li>▶ 呼び込み実施設定</li> </ul> |                        |           |        |
|                                                   |                        |           |        |
|                                                   |                        |           |        |

「ディスプレイ設定」タブをクリックします。

| ● ボックスをプレビュー 💾 ボックスを保存 🗙 閉じる          |        |
|---------------------------------------|--------|
| (⇒) セリフ設定 📄 ディスプレイ設定 🔿 遷移条件設定 🗮 メモ    | •••    |
| ? ヘルプを表示                              | pepper |
| ➡ 人検知設定                               | 101    |
| しない                                   |        |
| ⊖ セリフ一覧                               |        |
|                                       |        |
| + テンプレートから選択して追加 + 自由に入力して追加          |        |
| - 呼び込み問題設定                            |        |
|                                       |        |
| 3 秒間隔でセリフを繰り返す。 0 ~ 120 秒間隔でセリフを繰り返す。 |        |
|                                       |        |

- 23 -

画面下「レイアウト設定」ボタンをクリックします。

| pepper for Biz                                                                                                    | トップに戻る | お仕事一覧へ戻る |            |                      |           | 🤨 編集アカウントでログイン中 | 連携サービス ヘルプ 設定 ログアウト |
|----------------------------------------------------------------------------------------------------|--------|----------|------------|----------------------|-----------|-----------------|---------------------|
| ←     ↓     ↓     ↓     ↓     ↓     ↓     ↓     ↓     ↓     ↓     ↓     ↓     ↓     ↓     ↓     ↓     ↓     ↓     ↓     ↓     ↓     ↓     ↓     ↓     ↓     ↓     ↓     ↓     ↓     ↓     ↓     ↓     ↓     ↓     ↓     ↓     ↓     ↓     ↓     ↓     ↓     ↓     ↓     ↓     ↓     ↓     ↓     ↓     ↓     ↓     ↓     ↓     ↓     ↓     ↓     ↓     ↓     ↓     ↓     ↓     ↓     ↓     ↓     ↓     ↓     ↓     ↓     ↓     ↓     ↓     ↓     ↓     ↓     ↓     ↓     ↓     ↓     ↓     ↓     ↓     ↓     ↓     ↓     ↓     ↓     ↓     ↓     ↓     ↓     ↓     ↓     ↓     ↓     ↓     ↓     ↓     ↓     ↓     ↓     ↓     ↓     ↓     ↓     ↓     ↓     ↓     ↓     ↓     ↓     ↓     ↓     ↓     ↓     ↓     ↓     ↓     ↓     ↓     ↓     ↓     ↓     ↓     ↓     ↓     ↓     ↓     ↓     ↓     ↓     ↓     ↓     ↓     ↓     ↓     ↓     ↓     ↓     ↓     ↓     ↓     ↓     ↓     ↓     ↓     ↓     ↓     ↓     ↓     ↓     ↓     ↓     ↓     ↓     ↓     ↓     ↓     ↓     ↓     ↓     ↓     ↓     ↓     ↓     ↓     ↓     ↓     ↓     ↓     ↓     ↓     ↓     ↓     ↓     ↓     ↓     ↓     ↓     ↓     ↓     ↓     ↓     ↓     ↓     ↓     ↓     ↓     ↓     ↓     ↓     ↓     ↓     ↓     ↓     ↓     ↓     ↓     ↓     ↓     ↓     ↓     ↓     ↓     ↓     ↓     ↓     ↓     ↓     ↓     ↓     ↓     ↓     ↓     ↓     ↓     ↓     ↓     ↓     ↓     ↓     ↓     ↓     ↓     ↓     ↓     ↓     ↓     ↓     ↓     ↓     ↓     ↓     ↓     ↓     ↓     ↓     ↓     ↓     ↓     ↓     ↓     ↓     ↓     ↓     ↓     ↓     ↓     ↓     ↓     ↓     ↓     ↓     ↓     ↓     ↓     ↓     ↓     ↓     ↓     ↓     ↓     ↓     ↓     ↓     ↓     ↓     ↓     ↓     ↓     ↓     ↓     ↓     ↓     ↓     ↓     ↓     ↓     ↓     ↓     ↓     ↓     ↓     ↓     ↓     ↓     ↓     ↓     ↓     ↓     ↓     ↓     ↓     ↓     ↓     ↓     ↓     ↓     ↓     ↓     ↓     ↓     ↓     ↓     ↓     ↓     ↓     ↓     ↓     ↓     ↓     ↓     ↓     ↓     ↓     ↓     ↓     ↓     ↓     ↓     ↓     ↓     ↓     ↓     ↓     ↓     ↓     ↓     ↓     ↓     ↓     ↓     ↓     ↓     ↓     ↓     ↓     ↓     ↓     ↓     ↓ |        | 呼び込みボックス | ■ ディスプレイ設定 | ボックスをプレビュー<br>源称冬件設定 | 📑 ボックスを保存 | ★ 閉じる           |                     |
|                                                                                                    |        |          | •          |                      | ≣ × c     | 、ルプを表示          | pepper              |
| <ul> <li>・ 使用中のホックス</li> <li>呼び込み</li> </ul>                                                                                                    | 🔲 ディ   |          | oper       |                      |           |                 |                     |
|                                                                                                    |        |          |            |                      |           |                 |                     |
|                                                                                                    |        |          |            |                      |           |                 |                     |
|                                                                                                    |        |          | L17        | ウト設定                 |           |                 |                     |

### 赤枠で囲った右側のディスプレイ画像をクリックし 選択された状態にします。

| pepper for Biz | トップに戻るお仕事一覧へ戻る |            |              | 🤨 編集アカウントでロ     | <b>グイン中</b> 連携サービス ヘルプ 設定 ログアウト |
|----------------|----------------|------------|--------------|-----------------|---------------------------------|
| ←              | 🤹 呼び込みボックス     |            | 😳 ボックスをプレビュー | 💾 ボックスを保存 🗙 閉じる |                                 |
|                | 😑 セリフ設定        | ■ ディスプレイ設定 | ➡ 遷移条件設定     | <b>×</b> ŧ      | • •                             |
|                |                |            |              | 🕜 ヘルプを表示        | pepper                          |
| 💮 使用中のボックス     | 🔲 レイアウト設定      |            |              |                 |                                 |
| 呼び込み           |                |            | ו            |                 |                                 |
|                |                | ۵          |              |                 | -                               |
|                |                |            | J            |                 |                                 |
|                |                | キャンセル      | 設定           |                 |                                 |
|                |                |            |              | -               |                                 |
|                |                |            |              |                 |                                 |

- 24 -

### 画面下「設定」ボタンをクリックします。

| pepper for Biz                             | トップに戻るお仕事一覧へ戻る |            |              | Ì          | 🤨 編集アカウントでログイン中 | 連携サービス   ヘルプ   設定   ログアウト |
|--------------------------------------------|----------------|------------|--------------|------------|-----------------|---------------------------|
| (二) 全体マップ                                  | 🤹 呼び込みボックス     |            | 😳 ボックスをプレビュー | 💾 ボックスを保存  | ★ 閉じる           |                           |
|                                            | 😑 セリフ設定        | ■ ディスプレイ設定 | ➡ 遷移条件設定     | ×ŧ         |                 | •••                       |
|                                            |                |            |              | <b>0</b> ^ | ルプを表示           | pepper                    |
| <ul> <li>使用中のボックス</li> <li>呼び込み</li> </ul> | 🔲 レイアウト設定      |            | _            |            |                 | 181                       |
|                                            |                |            |              |            |                 |                           |
|                                            |                | Ø          |              |            |                 |                           |
|                                            |                |            |              | <b>-</b>   |                 | 000                       |
|                                            |                | キャンセル      | 設定           |            |                 |                           |
|                                            |                | L          |              |            |                 |                           |

ディスプレイ画像内の「メディアライブラリから選択」をクリックします。

| pepper for Biz                               | トップに戻るお仕事一覧へ戻る   |                     | 😍 <b>編集アカウントでログイン中</b>  連携サービス   ヘルプ   設定   ログアウト |
|----------------------------------------------|------------------|---------------------|---------------------------------------------------|
| く<br>く<br>全体マップ                              | 呼び込みボックス<br>ロックス | <ul> <li></li></ul> | X 閉じる<br>・<br>ルプを表示<br>pepper                     |
| <ul> <li>・ 使用中のボックス</li> <li>呼び込み</li> </ul> | ■ ディスプレイ設定       | 十<br>メディアライブラリから選択  |                                                   |
|                                              |                  | レイアウト設定             |                                                   |

以下のURLより、ペップレ用サンプル画像をダウンロードしておきます。 https://xn--9ckxbh8e.com/landing/img/p4badv/sample\_image.jpg

リンクをクリック

→ 画像が表示されたら画像の上で右クリック

→「名前をつけて保存」で任意の場所に保存します

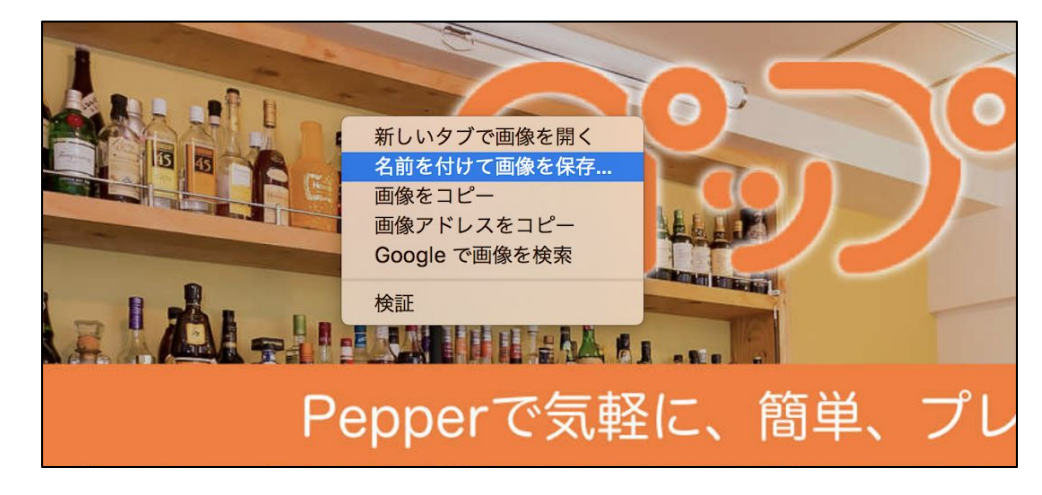

「ここにアップロードしたいファイルをドラッグ&ドロップしてください」 をクリックします。

|    | 一覧                                   | 画像と動画 |
|----|--------------------------------------|-------|
|    | プリセットファイル一覧                          |       |
| 削除 |                                      |       |
|    | ここにアップロードしたいファイルを<br>ドラッグ&ドロップしてください | Ø     |

先ほどダウンロードしたペップレ用サンプル画像 sample\_image.jpg )を選択し、アップロードします。

ー覧よりアップロードしたファイルを選択し、 画面左側に画像が表示されることを確認します。

| All a Martin All and All and |                                      | 画像と動画               |
|----------------------------------------------------------------------------------------------------|--------------------------------------|---------------------|
| CODE ALT CASH<br>BUT ALT CASH<br>POPURATION AND AND AND AND AND AND AND AND AND AN                                                                                                    | プリセットファイル一覧                          |                     |
| sample_image.jpg                                                                                                    |                                      |                     |
| N除                                                                                                    | ここにアップロードしたいファイルを<br>ドラッグ&ドロップしてください | Ø                   |
|                                                                                                    |                                      | inog pro ogg777/17t |

「設定」ボタンをクリックします。

ディスプレイ設定にアップロードしたファイルが表示されることを確認し、 「ボックスを保存」ボタンをクリックします。

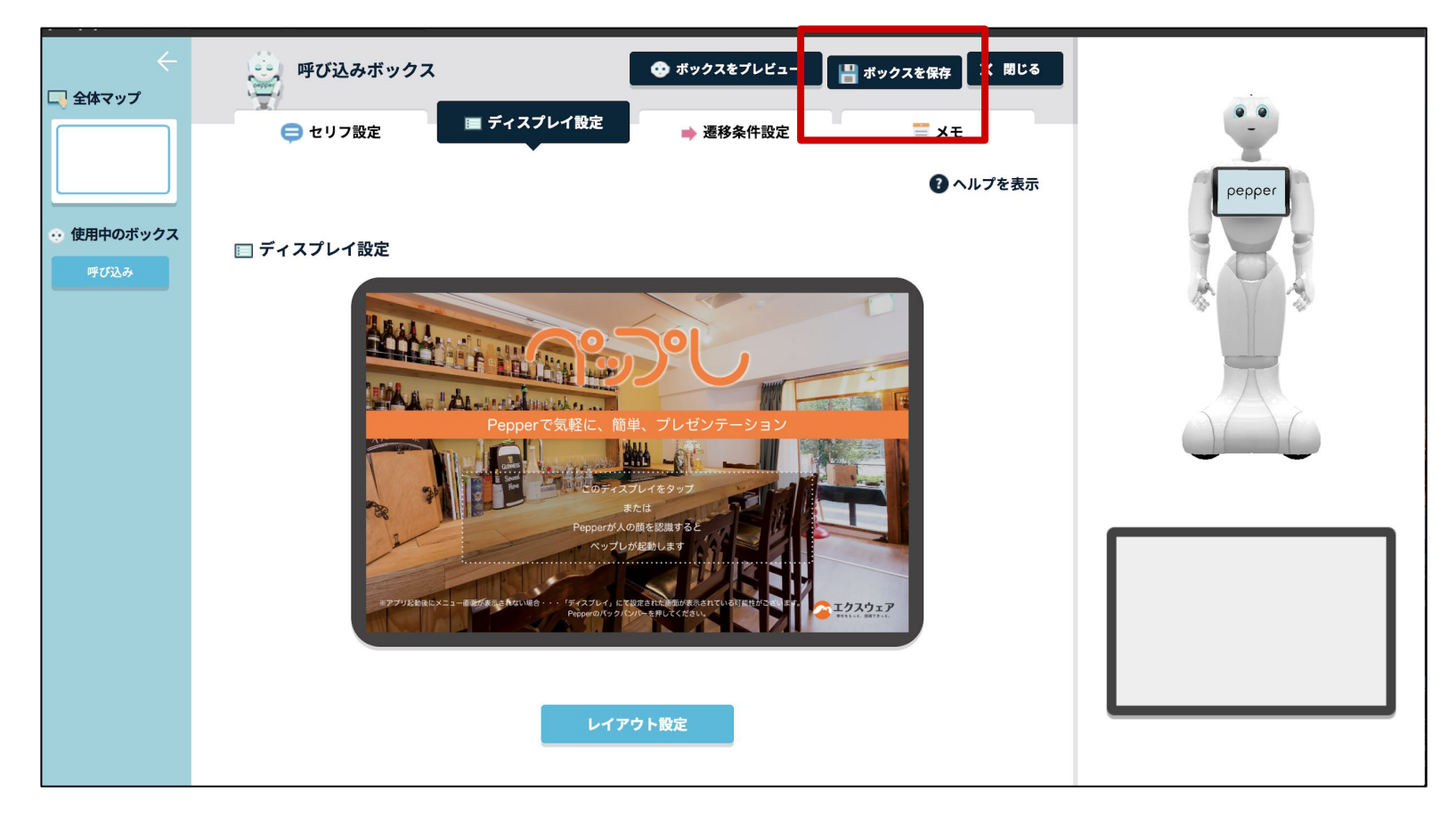

- 27 -

ボックスの保存ができたら「閉じる」ボタンをクリックします。

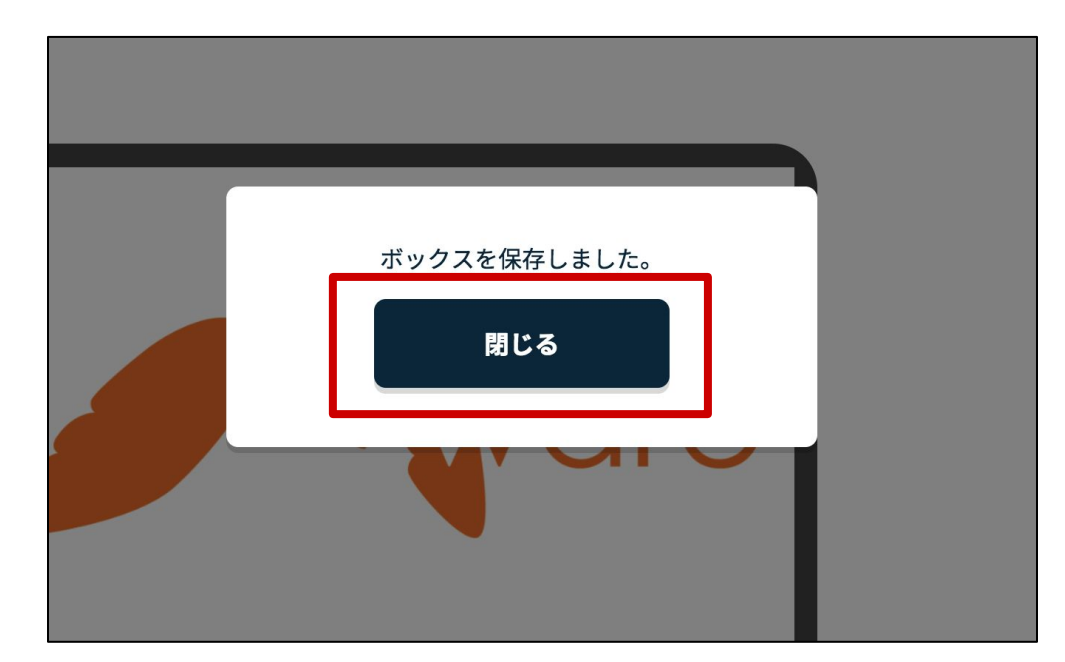

ここからはペップレアプリ用のボックスの設定を行います。

赤枠で囲んだボタンをクリックします。

| pepper for Biz                                                 | トップに戻る お | 6仕事一覧へ戻る  |                        |           |        |
|----------------------------------------------------------------|----------|-----------|------------------------|-----------|--------|
| 🤶 🗔 全体マップ                                                      | 🎤 基本設定   | 🏓 キーワード一覧 | <b>ボ</b> メディア<br>ライブラリ | 🔍 全体プレビュー | 📄 保存する |
| <ul> <li>         ・         ・         使用中のボックス     </li> </ul> | ●        | +         |                        |           |        |
| 呼び込み                                                           |          |           |                        |           |        |
|                                                                |          |           |                        |           |        |

「基本ボックス」の「公式アプリ」をクリックします。

| トップに戻る    | お仕事一覧へ戻る                           |                         |           | 😧 編集アカウントでログイ | ン中 連携サービス |
|-----------|------------------------------------|-------------------------|-----------|---------------|-----------|
| 🎤 基本設定    | \$ +-7-F-% <b>∏</b> <sup>1</sup> : | メディア<br>ライブラリ 🔍 全体プレビュ- | - 保存する    |               |           |
| ●<br>呼び込み | <b>ボックス一覧 ?</b><br>各ボックスをクリックして配   | 配置できます。                 |           |               |           |
|           | 基本ボックス                             |                         | 応用ボックス    |               |           |
|           | 😑 トーク                              | ■ ×=                    | 🚔 印刷      | 🔁 ジャンプ        |           |
|           | ? 質問                               | 🧝 公式アプリ                 | 😰 ベンダーアプリ | 🧲 属性分岐        |           |
|           |                                    |                         | 💢 ランダム分岐  |               |           |
|           | ボックス一時ライブラリ                        |                         |           |               |           |
|           |                                    | 閉じ                      | 58        |               |           |

追加された「公式アプリ1」ボックスのメニューボタンをクリックします。

| pepper for Biz | トップに戻るお仕事一覧へ戻る                                    |
|----------------|---------------------------------------------------|
| (一) 🖓 全体マップ    | ✓ 基本設定 ● キーワード一覧 パディア えディア ライブラリ ● 全体プレビュー ■ 保存する |
| ・使用中のボックス      | ●                                                 |
| 呼び込み<br>公式アプリ1 | 該当なし                                              |
|                |                                                   |

- 29 -

メニュー内「ボックスを編集」をクリックします。

|                                                                                                    | そるお仕事一覧へ戻る                                                                                                    |
|----------------------------------------------------------------------------------------------------|----------------------------------------------------------------------------------------------------|
| ←                                                                                                    | 基本設定 🏓 キーワード一覧 🌈 メディア 🤍 全体プレビュー 🔚 保存する                                                                                                    |
| <ul> <li>●</li> <li>●</li> <li>●<th><ul> <li>マび込み</li> <li>・ ここからプレビュー</li> <li>・ ボックス名の変更</li> <li>・ ボックスを編集</li> <li>・ ボックスを削除</li> <li>・ 一時ライブラリに登録</li> <li>・ コンバージョンポイントの設定</li> </ul></th></li></ul> | <ul> <li>マび込み</li> <li>・ ここからプレビュー</li> <li>・ ボックス名の変更</li> <li>・ ボックスを編集</li> <li>・ ボックスを削除</li> <li>・ 一時ライブラリに登録</li> <li>・ コンバージョンポイントの設定</li> </ul> |

「アプリを選択(必須)」から「ペップレ」を選択します。

| pepper for Biz      | トップに戻るお仕事一覧へ戻る       | 🥶 編集アカウント                                         |
|---------------------|----------------------|---------------------------------------------------|
| ←                   | () 😳 😳 公式アプリ1        | □ ボックスを保存 ★ 閉じる                                   |
|                     | ② アプリ設定              | ■ メモ ③ ヘルプを表示                                     |
| 使用中のボックス     公式アプリ1 | 😰 アプリ設定              |                                                   |
|                     | アプリのカテゴリを選択          | アプリを選択 (必須)                                       |
|                     | すべて                  | ▼ マプリを選択する                                        |
|                     |                      | 別契約は不要(接客)                                        |
|                     | 種類(起動モード)を選択         |                                                   |
|                     | -                    | Pepper Q&A                                        |
|                     |                      | ちょっとおしゃべり                                         |
|                     |                      |                                                   |
|                     | (会) アプリ終了後の分岐設定 ※条件は | こマッチしない場合 <mark>は Omart at roke for Popper</mark> |
|                     | 熱ウマナステレクジャレン         | DataLine口术査定                                      |
|                     | 設定でさる戻り値かめりません       | Pepper Marketing (会員登録)                           |
|                     |                      | Pepper Marketing(店頭配信)<br>ポイントカード                 |
|                     | 💿 関係サイトリンク           | Flex Gear for Microsoft PowerPoint                |
|                     | <b>O</b>             | Robo-mo waitingboard for Pepper                   |
|                     |                      | お名刺頂戴口ボ for Pepper                                |
|                     | アプロ購入ページョ アプロ        | TalkQA for Pepper                                 |
|                     |                      | 別契約は不要(受付)                                        |
|                     |                      | フロアマップ                                            |
|                     | 以版說明書 C              | スマホ通知                                             |
|                     |                      |                                                   |

- 30 -

画面右上「ボックスを保存」をクリックします。

| pepper for Biz                        | トップに戻るお仕事一覧へ戻る |                          | 😔 I           | 編集アカウント |
|---------------------------------------|----------------|--------------------------|---------------|---------|
| ← ↓                                   | (1) (2) 公式アプリ1 |                          | 💾 ボックスを保存 🗙 🗙 | 閉じる     |
|                                       | ◎ アプリ設定        |                          | <b>≝</b> X€   |         |
|                                       |                |                          | 😮 ヘルプを        | を表示     |
| <ul> <li>使用中のボックス</li> <li></li></ul> | 💿 アプリ設定        |                          |               |         |
|                                       | アプリのカテゴリを選択    | アプリを選択 <mark>(必須)</mark> |               |         |
|                                       | すべて            | ペップレ                     |               |         |
|                                       | 種類(起動モード)を選択   | パラメーターを入力                |               |         |
|                                       | -              |                          |               |         |
|                                       |                |                          |               |         |

ボックスの保存ができたら「閉じる」ボタンをクリックします。

| しを選択          | アプリを選択 (必須)          |  |
|---------------|----------------------|--|
| *) た,約41      | ボックスを保存しました。         |  |
| く)を選択         | 閉じる                  |  |
| 後の分岐設定 ※条件にマッ | ナしない場合は"該当なし"に遷移します。 |  |

画面右上「閉じる」をクリックします。

| pepper for Biz                                      | トップに戻るお仕事一覧へ戻る                          | 💿 編集アカウント        |
|-----------------------------------------------------|-----------------------------------------|------------------|
| (一) 🖓 全体マップ                                         | 公式アプリ1                                  | 💾 ボックスを保 🛃 🗙 閉じる |
|                                                     | アプリ設定                                   | <b>≚</b> ×€      |
|                                                     |                                         |                  |
| <ul> <li>使用中のボックス</li> <li><sup>()</sup></li> </ul> | (②) アプリ設定                               |                  |
|                                                     | アプリのカテゴリを選択                             | アプリを選択 (必須)      |
|                                                     | र्ग्र 🗸                                 | ペップレ             |
|                                                     | 種類(起動モード)を選択                            | パラメーターを入力        |
|                                                     | - · · · · · · · · · · · · · · · · · · · |                  |
|                                                     |                                         |                  |

- 31

\_

### 最後にお仕事を保存します。

画面右上「保存する」をクリックします。

| pepper for Biz                                    | トップに戻るお仕事一覧へ戻る                                                     | 🤨 編集ア |
|---------------------------------------------------|--------------------------------------------------------------------|-------|
| 🤶 🗔 全体マップ                                         | ✓ 基本設定 ● キーワード一覧 パー・メディア ○ 全体プレビュー □ 保存する                          |       |
| <ul> <li>         ・         ・         ・</li></ul> | ●<br>●<br>●<br>●<br>●<br>●<br>●<br>●<br>●<br>●<br>●<br>●<br>●<br>● |       |
| 呼び込み<br>公式アプリ1                                    | 該当なし                                                               |       |

ボックスの保存ができたら「閉じる」ボタンをクリックします。

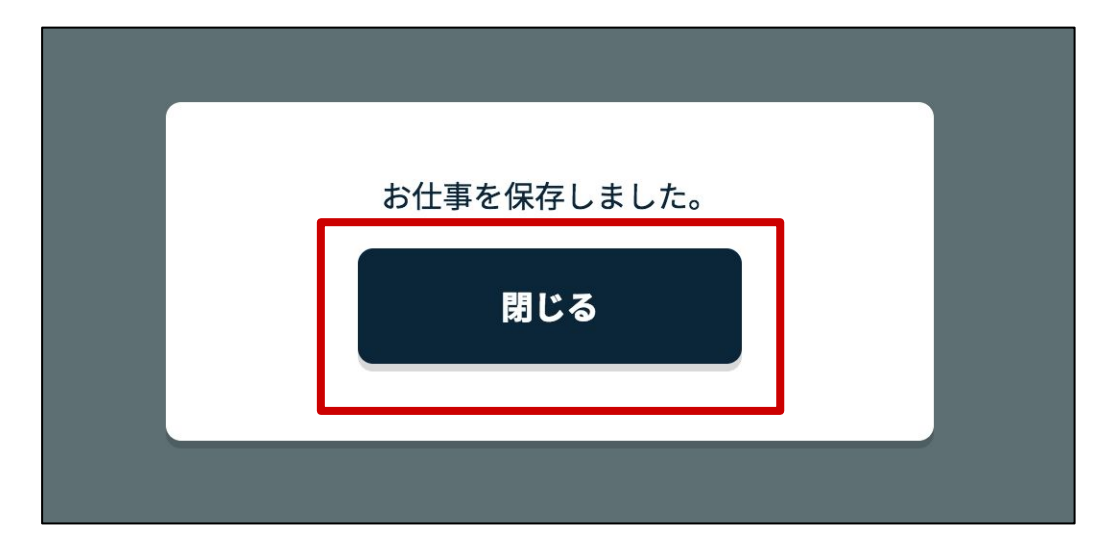

「お仕事一覧へ戻る」ボタンをクリックします。

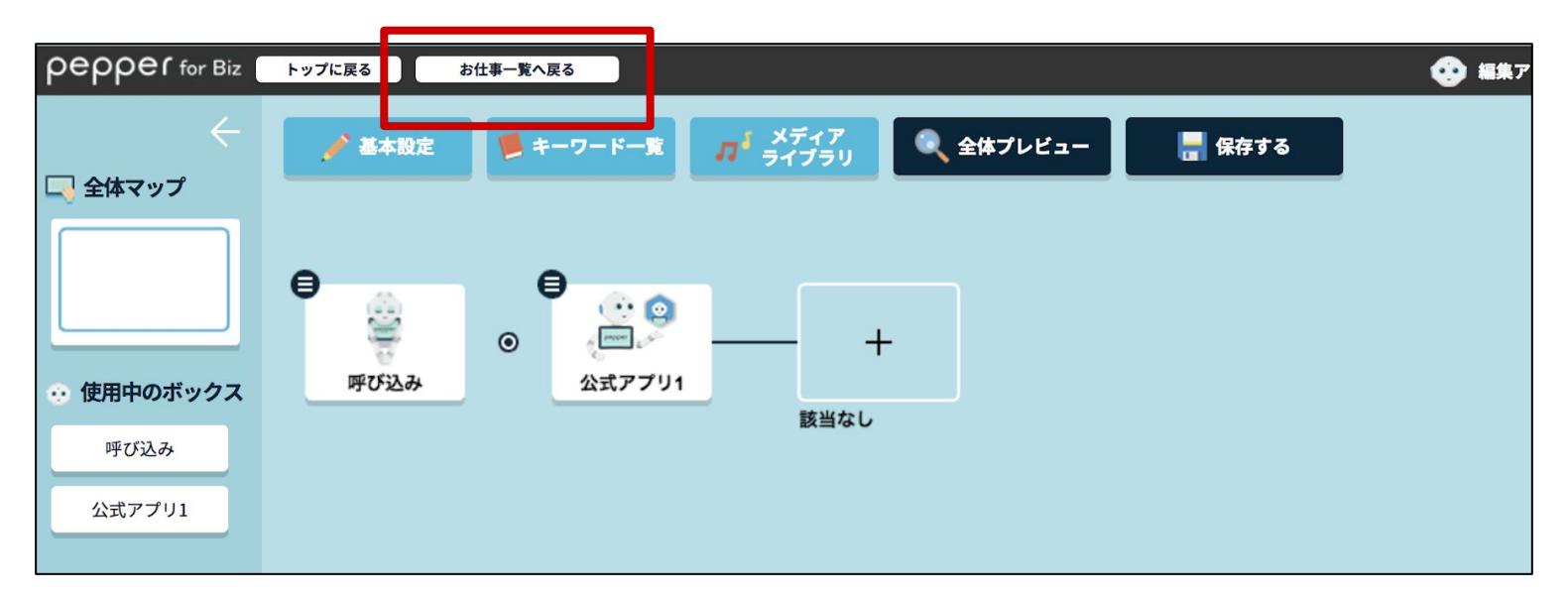

次は作成したお仕事をPepperに配信します。 お仕事の配信方法は<u>p40</u>以降をご参考ください。

- 32 -

1回再生モードを利用する場合

・「1回再生モード」とは?

お仕事簡単生成2.0 でペップレ以外のアプリもご利用いただく場合、プレゼンを一回のみ再生してペップレを終了させる機能になります。

例1) 展示会場や商業施設で、お客様にペップレでサクッと製品のプレゼンを 再生し、アンケートを回答していただく

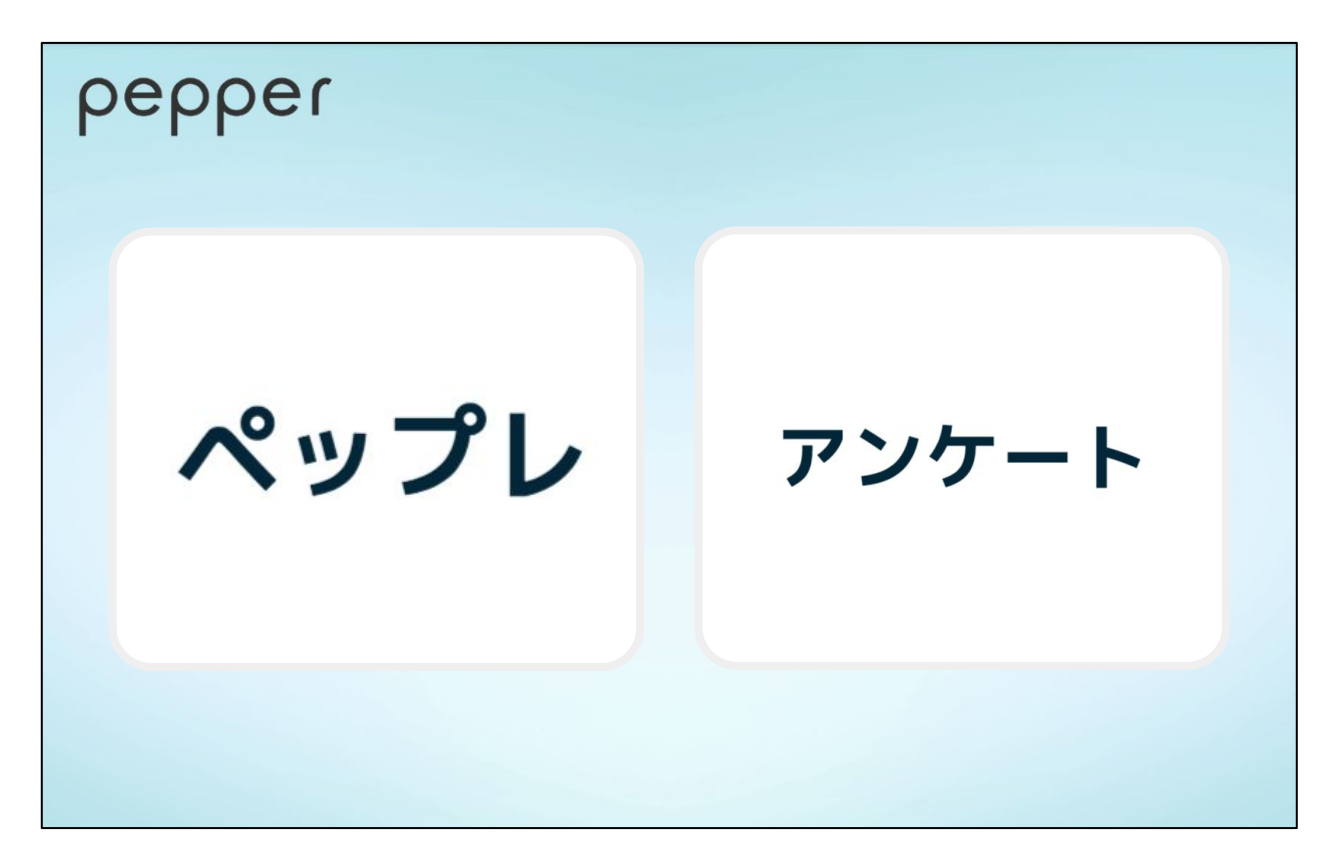

例2) 公共機関などでペップレを用いてお客様に各ボタンを説明し、必要な書類を 印刷していただく

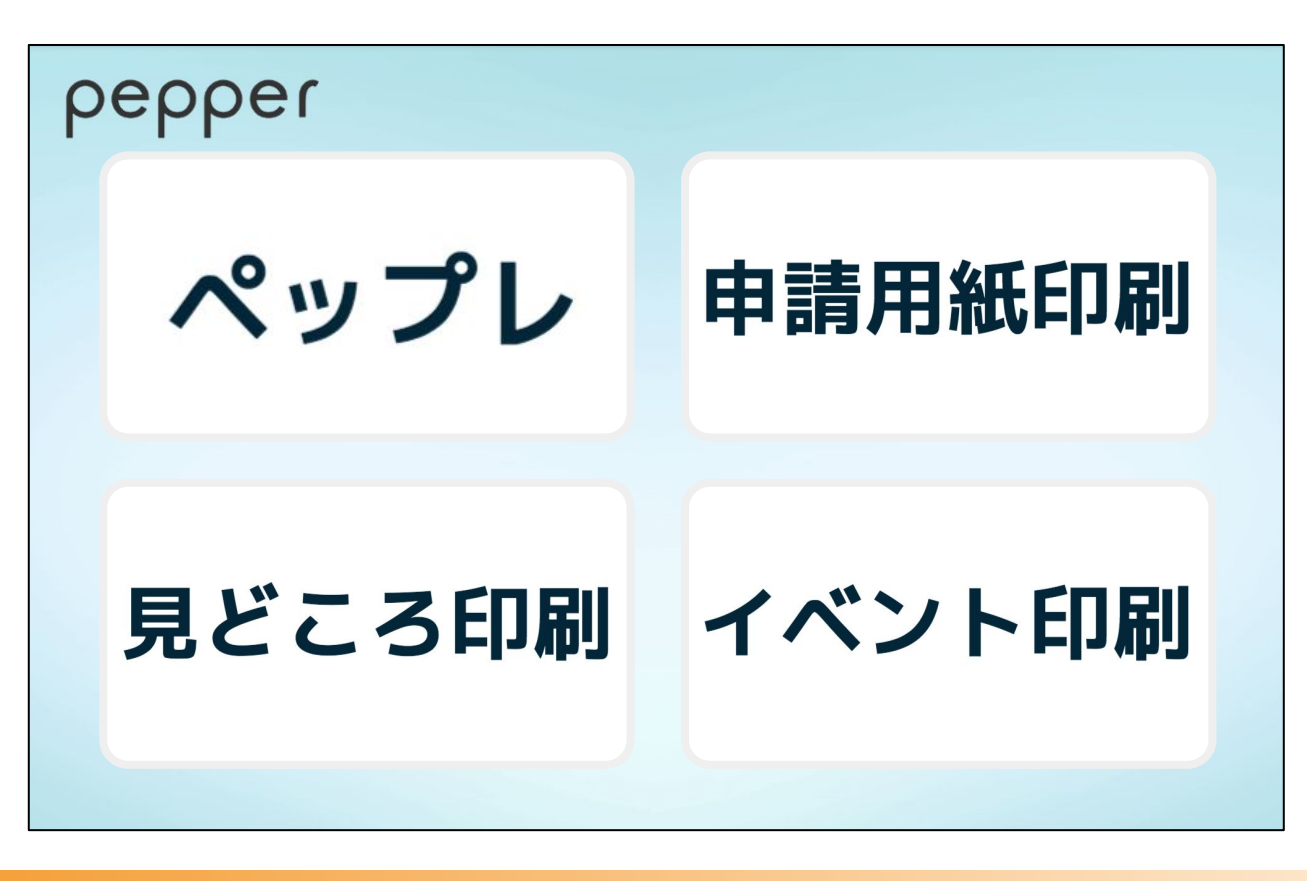

#### ・「1回再生モード」の設定方法

ペップレのウェブ管理画面で「詳細情報表示」ボタンをクリックします。

| プレゼン                      | リスト画               | 面                                     |          |          |     |        |    |              |
|---------------------------|--------------------|---------------------------------------|----------|----------|-----|--------|----|--------------|
| プレゼンを登録                   | もし、メニューの「          | ディスプレイ」から画面の編集を                       | 行ってください。 |          |     |        |    | 追加           |
| ページ容量:3F                  | P / 1000P          |                                       |          |          |     |        |    |              |
| 動画容量:-MB<br><b>並7ド琴</b> え | 5 / 1000MB         | プレゼン名                                 | ページ数     | 動画容量     | 言語  | □ ✔ 同期 |    | <b>i</b> OFF |
| TOTY                      |                    | , , , , , , , , , , , , , , , , , , , |          | 케더스<br>포 |     |        |    |              |
| :=                        | under 100          | プレゼン1                                 | 1        | -        | 日本語 |        | 編集 | 削除           |
| =                         | and an             | プレゼン2                                 | 1        | -        | 日本語 |        | 編集 | 削除           |
| :=                        | water              | プレゼン3                                 | 1        | -        | 日本語 |        | 編集 | 削除           |
| □プレゼン<br>■アイコンを           | 「順序変更<br>:つかんで上下に入 | れ替えると順序を変更できます。                       |          |          |     |        |    |              |

1回再生させたいプレゼンの「プレゼンID」を記録しておきます。

| プレゼンを登録         | 录し、メニューの            | 「ディスプレイ」から画面の | 編集を行ってください | 2    |      |     |        |    | 追加   |
|-----------------|---------------------|---------------|------------|------|------|-----|--------|----|------|
| ページ容量:3         | P/1000P             |               |            |      |      |     |        |    |      |
| 動画容量:-ME        | 3 / 1000MB          |               |            |      |      |     |        |    | D ON |
| 並び替え            |                     | プレゼンID        | プレゼン名      | ページ数 | 動画容量 | 言語  | 🗌 🖌 同期 |    |      |
| =               | ana 10              | P000001647    | プレゼン1      | 1    | -    | 日本語 |        | 編集 | 削除   |
| =               | under W             | P000001648    | プレゼン2      | 1    | -    | 日本語 |        | 編集 | 削除   |
| :=              | unity PP<br>and the | P000001649    | プレゼン3      | 1    | -    | 日本語 |        | 編集 | 削除   |
| ロプレゼン<br>■アイコンを | ノ順序変更<br>をつかんで上下に、  | 入れ替えると順序を変更でき | ます。        |      |      |     |        |    |      |

赤枠で囲んだボタンをクリックします。

| pepper for Biz | トップに戻る    | お仕事一覧へ戻る  |                                    |           |        |
|----------------|-----------|-----------|------------------------------------|-----------|--------|
| (一) 全体マップ      | ▶ 基本設定    | 🏓 キーワード一覧 | <b>パ<sup>i</sup> メディア</b><br>ライプラリ | 🔍 全体プレビュー | 📮 保存する |
|                | ●         |           |                                    |           |        |
| 🕂 使用中のボックス     | ●<br>呼び込み |           |                                    |           |        |
| 呼び込み           |           |           |                                    |           |        |
|                |           |           |                                    |           |        |
|                |           |           |                                    |           |        |

「基本ボックス」の「メニュー」をクリックします。

| トップに戻る                                  | お仕事一覧へ戻る                        |                        |           | 🥺 編集アカウントでログ・ | イン中 連携サービス |
|-----------------------------------------|---------------------------------|------------------------|-----------|---------------|------------|
| ▲ 基本設定                                  | 🎽 キーワード一覧 🏾 🎵                   | メディア<br>ライブラリ 🔍 全体プレビュ | 1- 保存する   |               | ×          |
| (2) (2) (2) (2) (2) (2) (2) (2) (2) (2) | <b>ボックス一覧 ?</b><br>各ボックスをクリックして | 配置できます。                |           |               |            |
|                                         | 基本ボックス                          |                        | 応用ボックス    |               |            |
|                                         | ⇒ ト-ク                           | <b>=</b> ×==-          | 🚔 印刷      | 🔁 ジャンプ        |            |
|                                         | ?質問                             | 🧝 公式アプリ                | 💿 ベンダーアプリ | 🗲 属性分岐        |            |
|                                         |                                 |                        | 💢 ランダム分岐  |               |            |
|                                         | ポックス一時ライブラリ                     |                        |           |               |            |
|                                         |                                 | <b>I</b>               | じる        |               |            |
|                                         |                                 |                        |           |               |            |

追加された「メニュー1」ボックスのメニューボタンをクリックします。

| pepper for Biz                                                                           | トップに戻るお仕事一覧へ戻る                                                     | 🤨 編集アカウントでログイン中                                   | 連携サービス | へルこ   |
|------------------------------------------------------------------------------------------|--------------------------------------------------------------------|---------------------------------------------------|--------|-------|
| <ul> <li>○ 全体マップ</li> <li>○ 全体マップ</li> <li>○ 使用中のボックス</li> <li>「び込み<br/>×ニュー1</li> </ul> | トップに戻る       お仕事一覧へ戻る         ・・・・・・・・・・・・・・・・・・・・・・・・・・・・・・・・・・・・ | <ul> <li>         ● 単株アカウントでログイン中     </li> </ul> | 連携サービス | ~JU:5 |
|                                                                                          | µ−+2                                                               |                                                   |        |       |

メニュー内「ボックスを編集」をクリックします。

| pepper for Biz                                                | トップに戻る                                                             | お仕事一覧へ戻る                                                                                                    |
|---------------------------------------------------------------|--------------------------------------------------------------------|----------------------------------------------------------------------------------------------------|
| (一                                                            | ▶ 基本設定                                                             | ● キーワードー覧 パジディア ● 全体プレビュー 📲 保存する                                                                                                    |
| <ul> <li>・・ 使用中のボックス</li> <li>呼び込み</li> <li>公式アプリ1</li> </ul> | ●<br>●<br>●<br>●<br>●<br>●<br>●<br>●<br>●<br>●<br>●<br>●<br>●<br>● | <ul> <li>〇 ・ ここからプレビュー</li> <li>・ ボックス名の変更</li> <li>・ ボックスを編集</li> <li>・ ボックスを削除</li> <li>・ 一時ライブラリに登録</li> <li>・ コンバージョンポイントの設定</li> </ul> |

ボックスの編集メニューの「選択肢設定」ボタンをクリックします。

| く<br>く<br>全体マップ                                            | ★ニュー1 ● セリフ設定 ● セリフ設定 | <ul> <li>● ボックスをプレビュー</li> <li>□ ディスプレイ設定</li> <li>□ メモ</li> </ul> | •••    |
|------------------------------------------------------------|-----------------------|--------------------------------------------------------------------|--------|
| <ul> <li>         ・ 使用中のボックス         ×ニュー1     </li> </ul> | ⊜ セリフー覧               | 2 ヘルプを表示                                                           | pepper |
|                                                            | + テンプレートから選択して追加      | +         自由に入力して追加                                                |        |
|                                                            |                       |                                                                    | 000    |
|                                                            |                       |                                                                    |        |
|                                                            |                       |                                                                    |        |

「選択肢ボタン文言」を入力し、「ボックスを保存」ボタンをクリックします。

| Poppor ior biz               | CITA BUCK                     |                                                                                                    | ● ■無アルフノト CI    | コンコンモー 注流リーヒス 「ハルノ 」 政化   ロンノント |
|------------------------------|-------------------------------|----------------------------------------------------------------------------------------------------|-----------------|---------------------------------|
| ←<br>□→ 全体マップ                | ×==-1                         | ♥ ボックスをプレビュー                                                                                          | 💾 ボックスを保存 🗙 閉じる |                                 |
|                              | 🤤 セリフ設定                       | ディスプレイ設定                                                                                              | ×ŧ              |                                 |
| <ul> <li>使用中のボックス</li> </ul> |                               |                                                                                                    | ? ヘルプを表示        | pepper                          |
|                              | 🍳 選択肢設定                       |                                                                                                    | 音声認識 OFF        | 7 8 9                           |
| ×-1-1                        | <b>選択肢ボタン文言 (必須)</b> (最大10文字) | 音声認識する単語(ひらがなを推奨)<br>利用する場合、音声認識をONにしてください。<br>1単語最大20文字、10単語まで登録できます。<br>複数の単語を登録する場合は、カンマで区切ってください。 |                 | \$ 7 \$                         |
|                              | ≡ [۲۳۶<br>۲۳                  |                                                                                                    |                 |                                 |
|                              | ■ 他のアプリ                       |                                                                                                    |                 |                                 |
|                              | (                             | ╋ 選択肢を追加                                                                                              |                 |                                 |
|                              |                               |                                                                                                    |                 |                                 |
|                              |                               |                                                                                                    |                 |                                 |
|                              |                               |                                                                                                    |                 |                                 |
|                              |                               |                                                                                                    |                 |                                 |
|                              |                               |                                                                                                    |                 |                                 |
|                              |                               |                                                                                                    |                 |                                 |

赤枠で囲んだボタンをクリックし、それぞれ登録したいアプリを登録します。 \* アプリの登録方法は、本マニュアルの21 - 23p をご参考ください。

| pepper for Biz                                                            | トップに戻るお仕事一覧へ戻る           |                              | 😳 編集アカウントでログイン中   連携サービス |
|---------------------------------------------------------------------------|--------------------------|------------------------------|--------------------------|
| (-) 全体マップ                                                                 | 💉 基本設定                   | パーダング (東京) 🔍 全体プレビュー 📲 保存する  | 3                        |
| <ul> <li>         ・ 使用中のボックス         ・ 呼び込み         ×ニュー1     </li> </ul> | €<br>₩0522#<br>0<br>¥=1- | A<br>+<br>ペップレ<br>+<br>他のアプリ |                          |

ペップレのアプリボックス編集画面で「パラメーターを入力」欄に記録して置いた「プレゼンD」を 記入します。

| pepper for Biz                               | トップに戻るお仕事一覧へ戻る         |                           | 🤨 編集アカウント           |
|----------------------------------------------|------------------------|---------------------------|---------------------|
| (一                                           | (**) 😩 公式アプリ1          |                           | 💾 ボックスを保存 🗙 閉じる     |
|                                              | ● アプリ設定                |                           | ■ メモ                |
| <ul> <li>使用中のボックス</li> <li>公式アプリ1</li> </ul> | 💿 アプリ設定<br>アプリのカテゴリを選択 | アプリを選択 (必須)               | <b>.</b> (10) 23(1) |
|                                              | すべて                    | マペップレ                     | ▼                   |
|                                              | 種類(起動モード)を選択<br>-      | パラメーターを入力<br>マ Pxxxxxxxxx |                     |

「ボックスを保存」ボタンをクリックします。

| pepper for Biz               | トップに戻るお仕事一覧へ戻る | 🤨 編集アカウント        |
|------------------------------|----------------|------------------|
|                              | () () 公式アプリ1   |                  |
|                              | アプリ設定          | ■ メモ<br>3 ヘルプを表示 |
| <ul> <li>使用中のボックス</li> </ul> | 💿 アプリ設定        |                  |
| Z, 7 / 11                    | アプリのカテゴリを選択    | アプリを選択 (必須)      |
|                              | বশ্ব           | ペップレ             |
|                              | 種類(起動モード)を選択   | パラメーターを入力        |
|                              | -              | Pxxxxxxxx        |

お仕事を配信\*し、Pepperのタブレットから「ペップレ」のお仕事ボタンをタッチするとペップレが 起動され、プレゼンが1回のみ再生されます。

| pepper |       |  |  |  |
|--------|-------|--|--|--|
| ペップレ   | 他のアプリ |  |  |  |

\*お仕事の配信方法はp40以降をご参考ください。

Pepperにお仕事を配信する

#### 作成した「お仕事」をPepperに配信します

お仕事の配信につきまして、詳しくは公式 HP (<u>https://doc.robot.softbank.jp/pepper\_biz/manual/index/topics\_detail13/id=288</u>) を合わせてご覧ください。

#### 下図のような、お仕事一覧画面が表示されていることを確認します。

|                                                                                                    |                                  |        |                   |                                                                                                    | お仕事一覧                                                 |
|----------------------------------------------------------------------------------------------------|----------------------------------|--------|-------------------|----------------------------------------------------------------------------------------------------|-------------------------------------------------------|
| о<br>Генера<br>Генера<br>Сталов<br>Сталов<br>Стало<br>Стало<br>Сталов<br>Сталов<br>Ста<br>Стало<br>С<br>С<br>С<br>С<br>С<br>С<br>С<br>С<br>С<br>С<br>С<br>С<br>С<br>С<br>С<br>С<br>С<br>С<br>С | 出事一覧                             |        |                   |                                                                                                    |                                                       |
|                                                                                                    |                                  |        |                   |                                                                                                    |                                                       |
|                                                                                                    |                                  |        |                   | Contraction of the second second second second second second second second second second second second second s |                                                       |
|                                                                                                    |                                  |        |                   | お仕                                                                                                    | 事データのインポート                                            |
|                                                                                                    |                                  |        | ? 配信状             | お仕<br>態について 未配信                                                                                                 | 事データのインポート<br>配信中 配信予定 配信終了                           |
| ※お仕事作                                                                                                    | 或の上限数は100件です。                    |        | 3 配信状             | お仕<br>態について 未配信                                                                                                 | 事データのインポート<br>配信中 配信予定 配信終了                           |
| ※お仕事作                                                                                                    | 或の上限数は100件です。                    | 2017/1 | <b>3</b> 配信状<br>7 | お仕<br>態について 未配信  <br>2018/1                                                                                     | 事データのインポート<br>配信中 配信予定 配信終了                           |
| ※お仕事作                                                                                                    | 或の上限数は100件です。<br>ペップレ            | 2017/1 | <b>?</b> 配信状      | お仕<br>態について 未配信 !<br><u>2018/1</u>                                                                              | <b>事データのインポート</b><br>配信中 配信予定 配信終了<br><sub>未配信</sub>  |
| ※お仕事作<br>・<br>管理1                                                                                                    | 或の上限数は100件です。<br>ペップレ<br>※最大30文字 | 2017/1 | <b>?</b> 配信状<br>7 | お仕<br>態について 未配信  <br><u>2018/1</u>                                                                              | <b>事データのインポート</b><br>配信中 配信予定 配信終了<br>未配信<br>お仕事を反映する |

#### ※【お仕事一覧画面が表示されていない場合】 トップ画面にて「お仕事を編集・設定する」ボタンをクリックします。

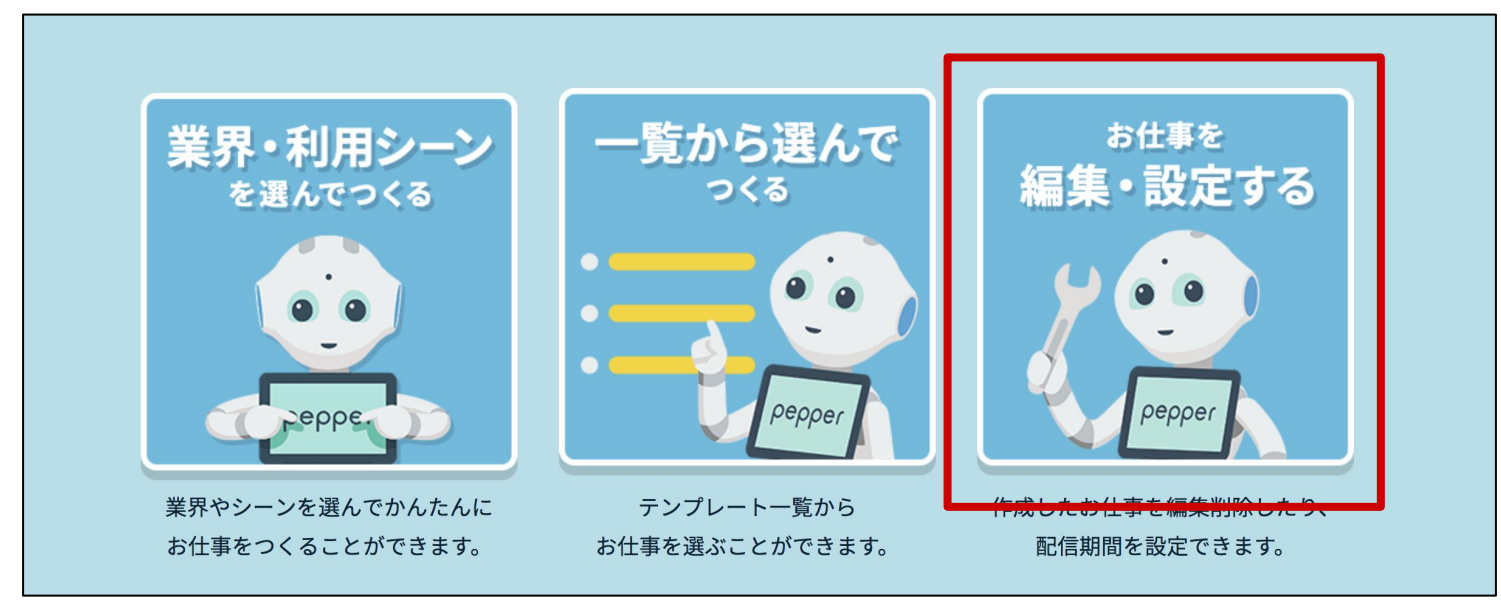

- 40 -

作成した、配信したいお仕事の「お仕事を反映する」ボタンをクリックします。

| お仕事一覧                                                                                                    |                                     |
|----------------------------------------------------------------------------------------------------|-------------------------------------|
|                                                                                                    | お仕事データのインポート                        |
|                                                                                                    | <b>?</b> 配信状態について 未配信 配信中 配信予定 配信終了 |
| ※お仕事作成の上限数は100件です。                                                                                                    |                                     |
| ペップレ                                                                                                    | <b>2017/1 7 2018/1</b><br>未配信       |
| <b>管理1</b> ※最大30文字                                                                                                    | お仕事を反映する                            |
| <ul> <li>2 確認・編集</li> <li>▶ ±</li> <li>●</li> <li>●</li> <li>±</li> <li>●</li> <li>●</li>  &lt;</ul> | 開始: 2017/12/06 09:49 ່ ~終了: 無期限     |
|                                                                                                    |                                     |

「反映する」をクリックします。

| <b>~</b><br>字 | 祖在の設定内容 | を反映します | 1 |
|---------------|---------|--------|---|
|               | よろしい    | ですか?   |   |
|               | キャンセル   | 反映する   |   |
|               |         |        |   |

赤枠部分のステータスが「配信中」になっていることをご確認ください。

| お仕事一覧              |                              |                                                |                          |             |
|--------------------|------------------------------|------------------------------------------------|--------------------------|-------------|
|                    |                              |                                                | お仕事う                     | データのインポート   |
|                    |                              | ? 配信状態                                         | について 未配信 <mark>配信</mark> | 中 配信予定 配信終了 |
| ※お仕事作成の上限数は100件です。 |                              |                                                |                          |             |
| ペップレ               | 2017/1<br>閲覧アカウントに<br>よる閲覧禁止 | 7                                              | 2018/1                   | 配信中         |
| ■                  |                              |                                                |                          | お仕事を反映する    |
|                    |                              | /06 09:57 ———————————————————————————————————— | 2                        |             |
|                    |                              |                                                |                          |             |

-41 -

お仕事をPepperで起動する

Pepper本体にてどの「お仕事」を実行するかの設定を行います。

お仕事の実行につきまして、詳しくは公式 HP (<u>https://doc.robot.softbank.jp/pepper\_biz/manual/index/topics\_detail13/id=298</u>) を合わせてご覧ください。

本作業はPepper上で行います。

お仕事かんたん生成2.0の管理メニュー画面を開きます。

※お仕事かんたん生成2.0 の管理メニュー画面の開き方につきましては 本マニュアルp44,45 をご覧ください

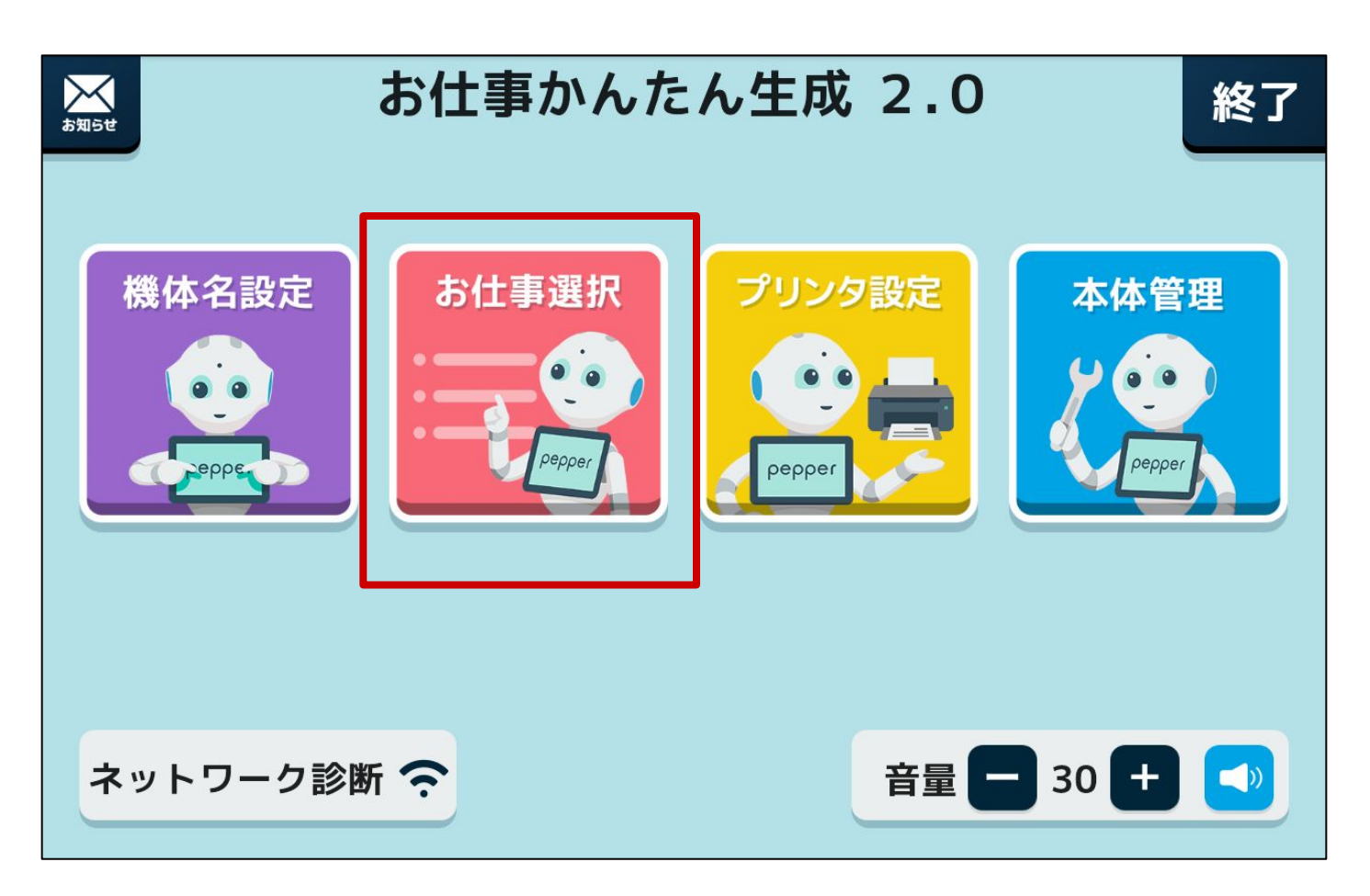

左から2つ目の「お仕事選択」をタップします。

現在配信中のお仕事一覧が表示されます。

| 戻る   |            |
|------|------------|
| お仕   | :事を選んでください |
|      |            |
| ペップレ |            |
|      |            |
|      |            |
|      |            |
|      |            |
|      |            |

「手順2.お仕事を作成する」で作成したお仕事を選択します。

画面右上「終了」をタップします。

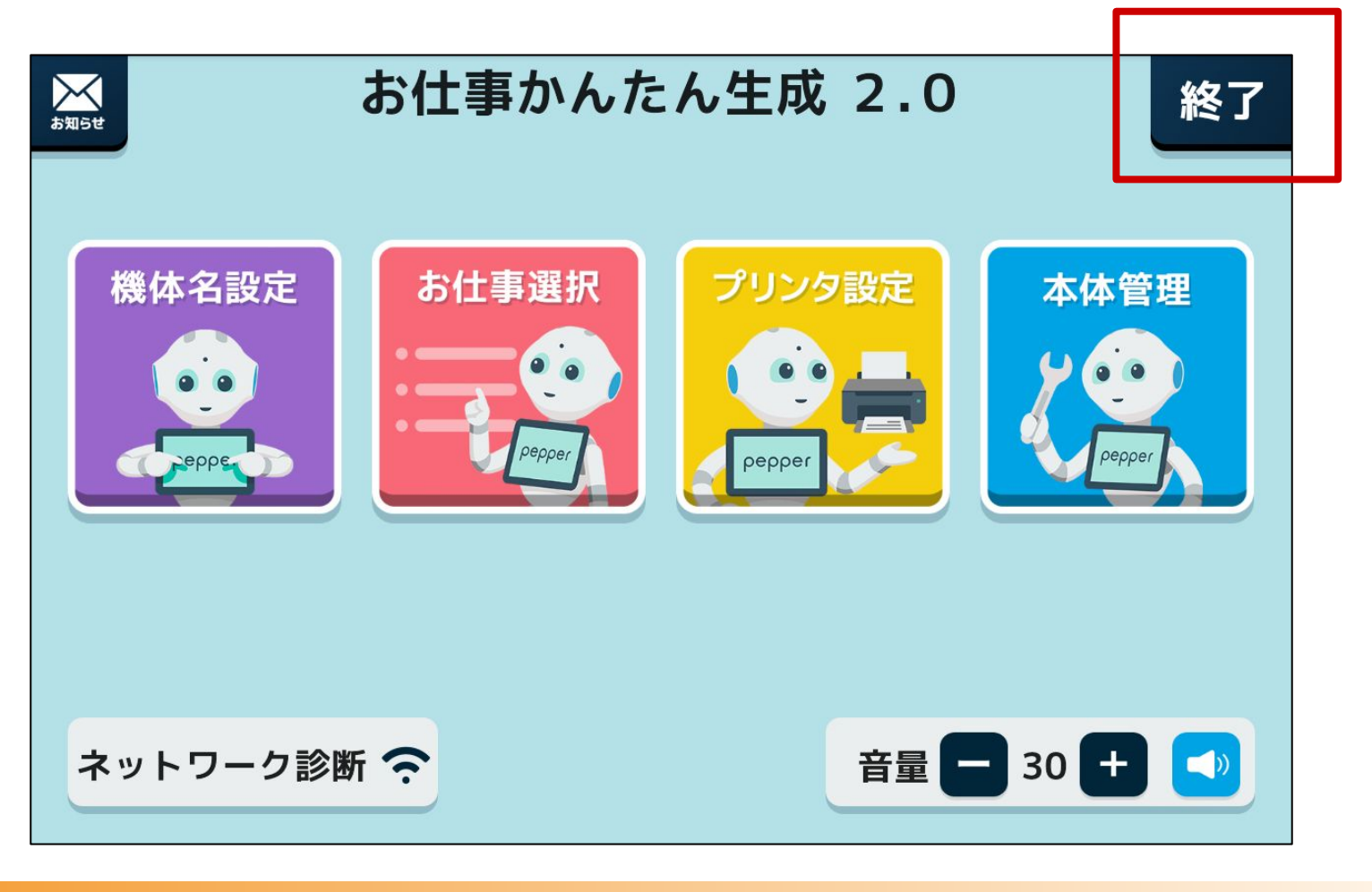

お仕事かんたん生成2.0 管理メニュー画面の開き方

【Pepperの基本設定画面(下図)が表示されている場合】

「お仕事選択」をクリックします。

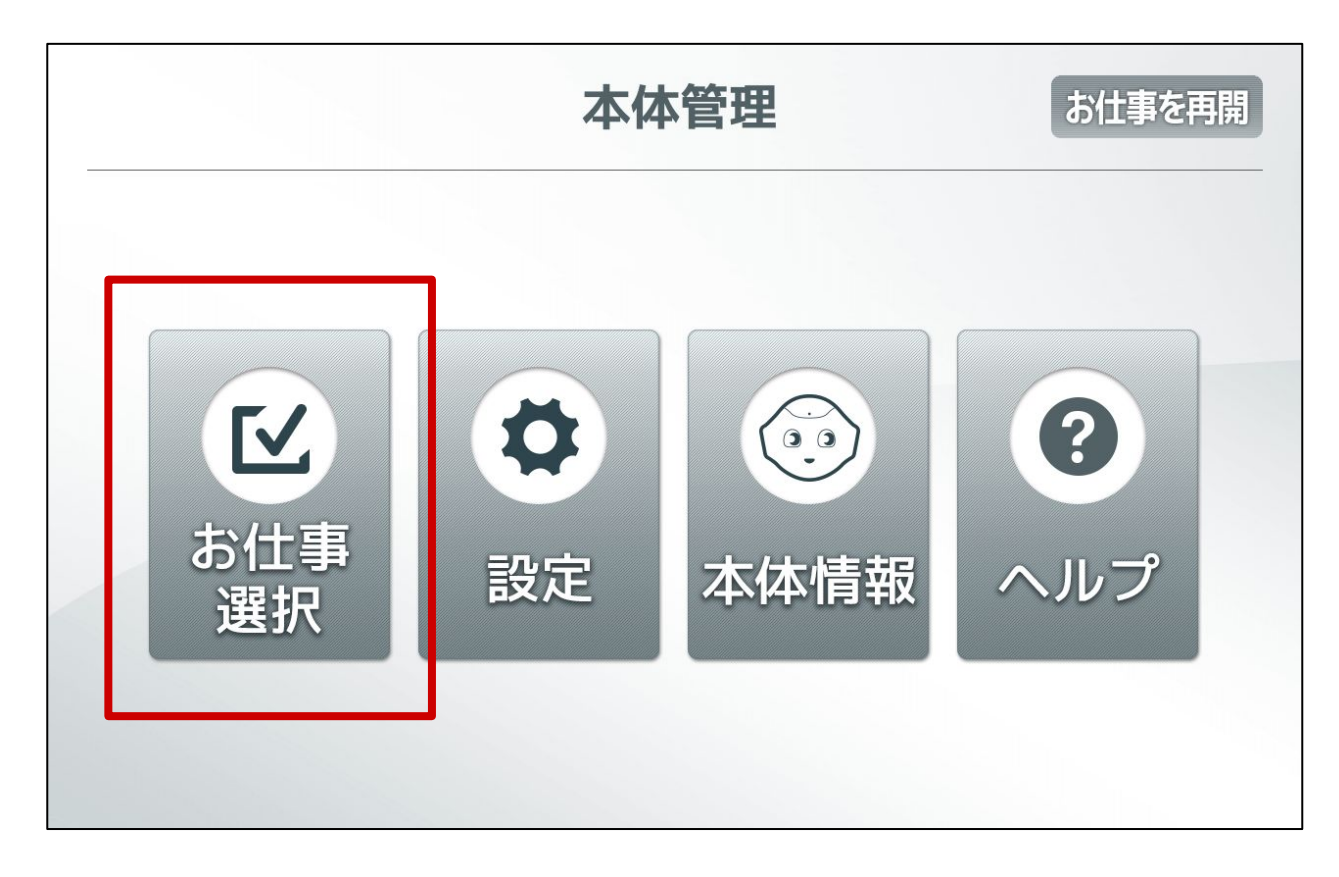

「お仕事かんたん生成2.0」をクリックします。

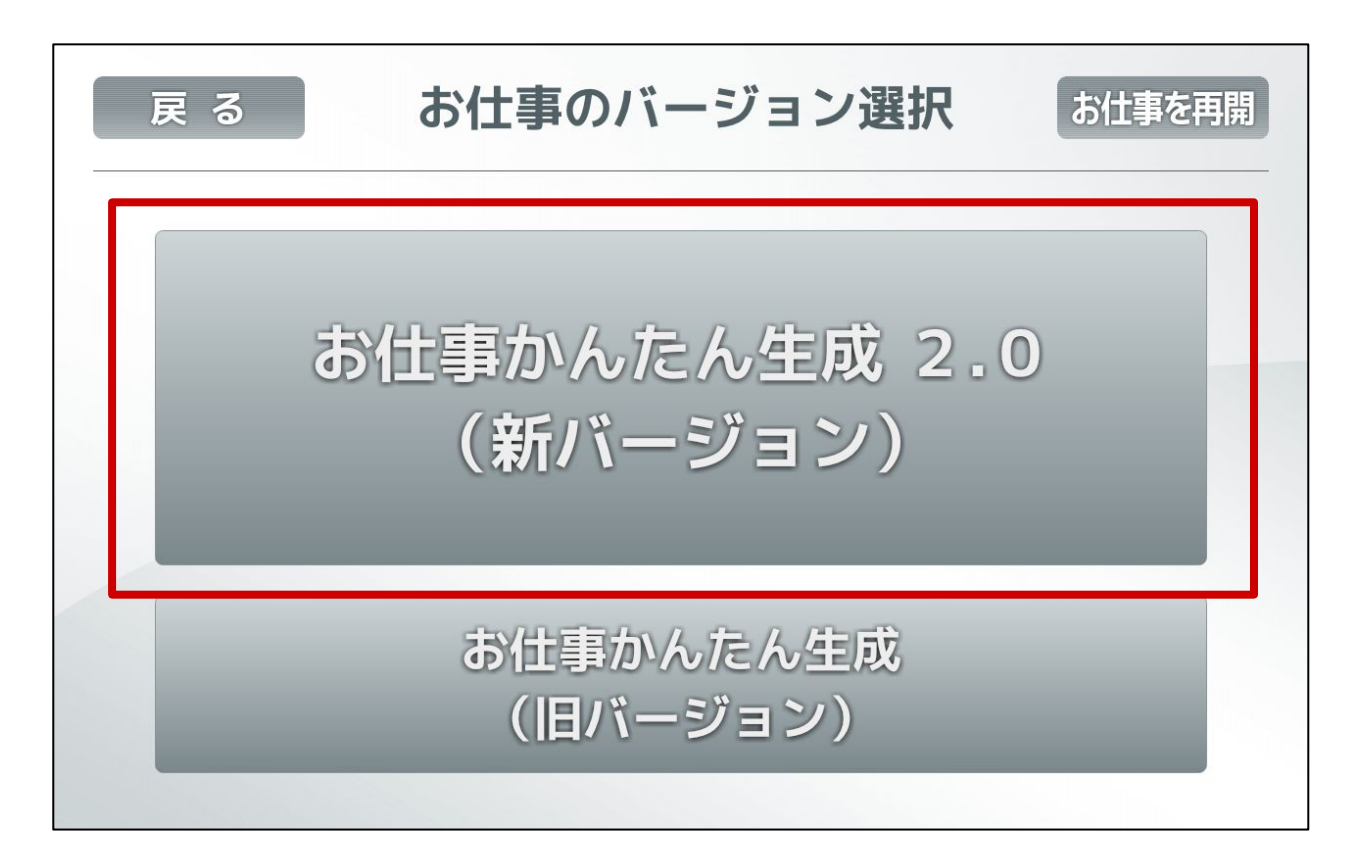

お仕事かんたん生成2.0 管理メニュー画面の開き方

【別のお仕事が起動している場合】

起動中のお仕事画面にて、画面左上部分を長タップします。

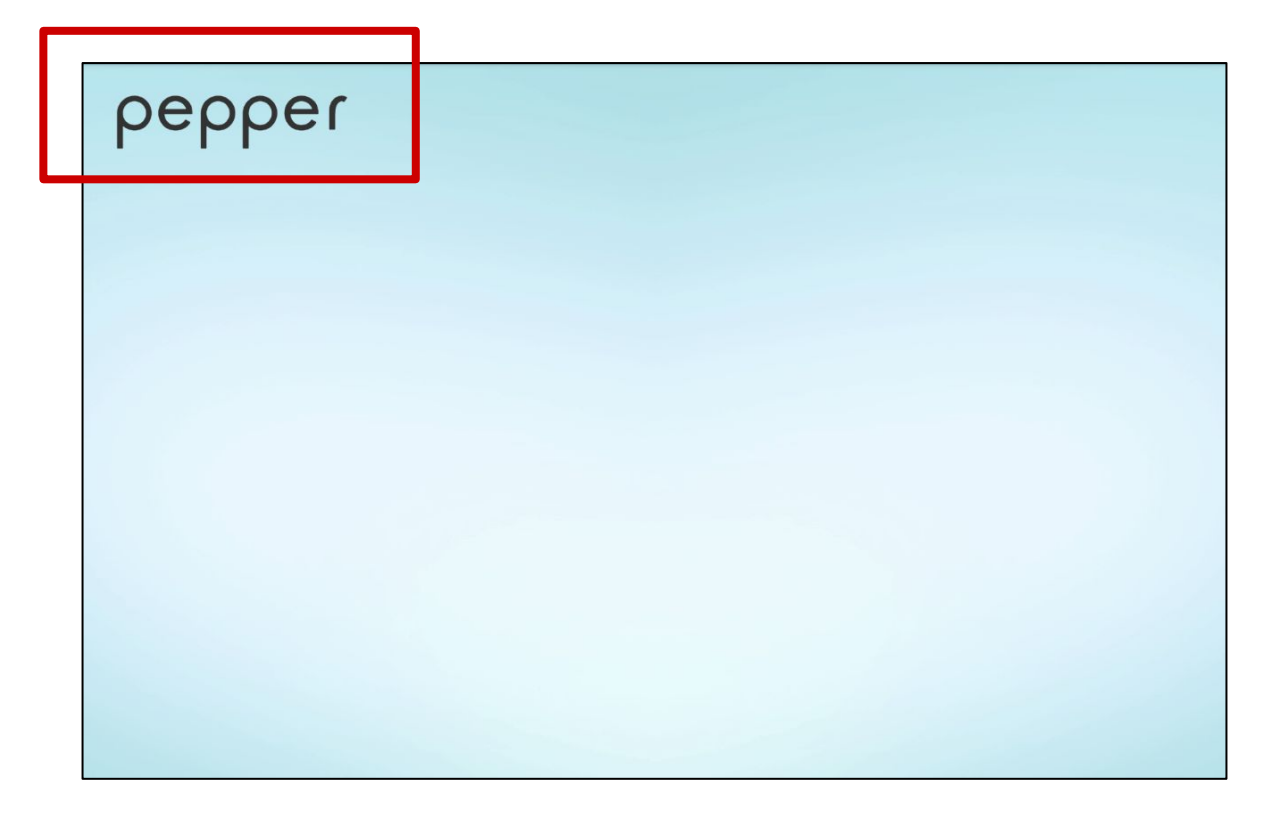

パスワード(初期設定:9999)を入力します。

| ◀ 戻る | ▲ 戻る お仕事かんたん生成 2.0 |  |   |   |   |  |
|------|--------------------|--|---|---|---|--|
|      | パスワードを             |  | 1 | 2 | 3 |  |
| ר א  | 入力してください           |  | 4 | 5 | 6 |  |
|      |                    |  | 7 | 8 | 9 |  |
|      |                    |  | 0 | 0 | < |  |
|      |                    |  |   |   |   |  |

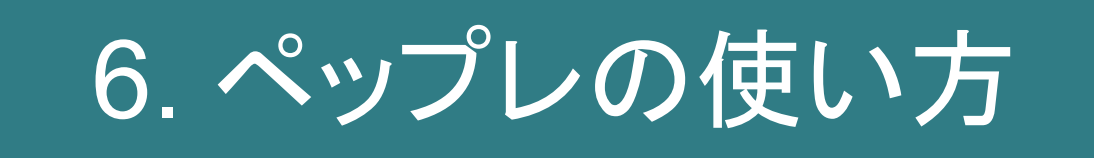

アカウントを設定する

#### 本作業はPepper上で行います。

1.アプリを起動すると以下のペップレのメニュー画面が表示されます。 2.「同期」タブをタップします。 3.ペップレアカウントのユーザ名(メールアドレス)とパスワードを入力します。 4.雲のマークの同期ボタンをタップすると同期が開始します。 5.同期が完了すると、「プレゼン」タブにコンテンツが表示されます。

※ロボアプリ利用権を未購入の場合はアプリ紹介用コンテンツが同期されます。

#### ⑤「パスワード記憶」ボタン

・ONにして「同期」ボタンを押した場合

パスワードが入力されている状態を保持します。

・OFFにして「同期」ボタンを押した場合

ペップレのメニュー画面から離れると、パスワード入力欄が空欄になります。 (同期されたコンテンツは保持しています。)

| <b>X</b><br>終了 | <b>応</b><br>プレゼン | ↓<br>同期 | <b>父∕</b><br>設定 | スタート 🕨                        |
|----------------|------------------|---------|-----------------|-------------------------------|
| ſ              | ucernar          | ne      |                 |                               |
|                | passwo           | rd      | → 「月央」          |                               |
|                |                  |         |                 |                               |
| 最終             | 同期日時:            | 未同期     |                 |                               |
| ver. 1.4.0     |                  |         |                 | アプリ情報を<br>初期化<br>Dattery: 71% |

※iOS アプリを利用せずに Pepper 単体でプレゼンを行う場合、 以下の「iOS アプリと Pepper をペアリングする」手順は必要ございません。

※Pepper 単体でプレゼンを行う場合、動画のプレゼンは再生できません。

iOS アプリと Pepper をペアリングする

本作業はiOS端末で行います。

1.iOSアプリを起動し、画面右上の歯車アイコンをタップします。

2.画面左の「Pepper」をタップします。

3.同ーネットワーク内にいるPepper が表示されます。接続したいPepper をタップし、 チェックマークを付けます。

4.「接続確認」をタップすると、Pepperとペアリングを行います。

| iPad 🗢 | 午前10:27                                        | 100% 💷     |
|--------|------------------------------------------------|------------|
| 設定     | Pepper                                         | 完了         |
|        |                                                |            |
| アカウント  | IPアドレス 192.168.123.111                         |            |
| Pepper | IPアドレス手動入力                                     | $\bigcirc$ |
| 端末情報   | 接続確認                                           |            |
|        | Pepper を選択                                     |            |
|        | <ul> <li>192.168.123.111 (pepper01)</li> </ul> |            |
|        |                                                |            |
|        |                                                |            |
|        |                                                |            |
|        |                                                |            |
|        |                                                |            |
|        |                                                |            |
|        |                                                |            |
|        |                                                |            |
|        |                                                |            |
|        |                                                |            |

#### 本作業はPepper上で行います。

1.ペップレのメニュー画面の「設定」タブをタップします。

2.「設定」タブ内の「iOS連携」タブをタップします。

3.iOS連携ボタンをタップし、ONにします。

4.iOS 端末の IP アドレスを入力します。(iOS端末のIPアドレスは、iOSアプリの設定画面→端末情 報→IPアドレスに記載されています。)

5.接続確認ボタンをタップします。

6.接続確認アイコン(緑色のチェックマーク)が表示されたら接続成功です。

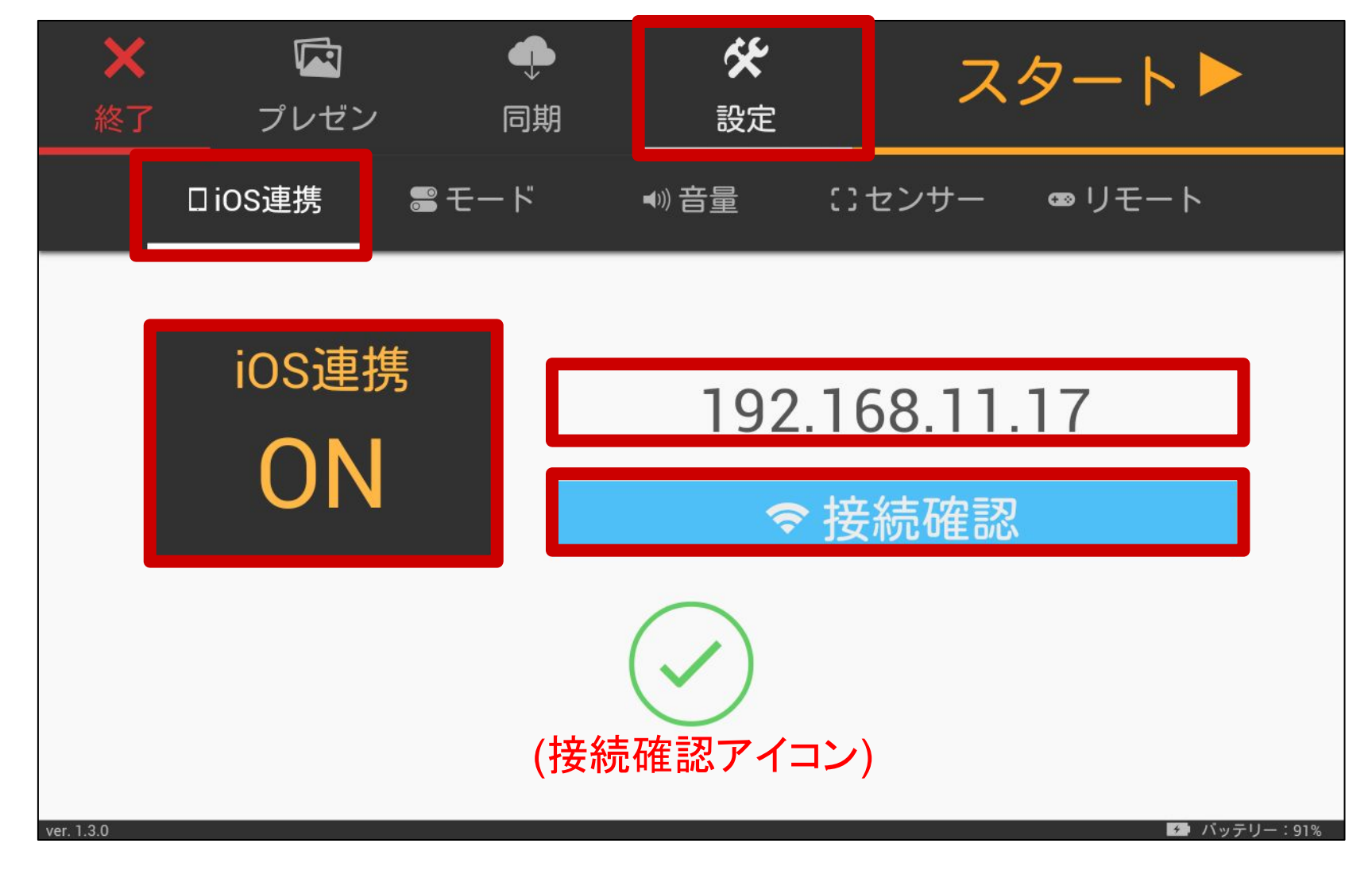

プレゼンを選択する

1.ペップレのメニュー画面の「プレゼン」タブをタップすると、現在同期されているコンテンツが 一覧表示されます。

2.プレゼンを行いたいコンテンツをタップし、選択状態にします。

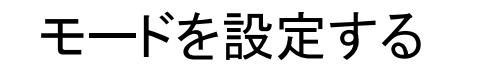

1.ペップレのメニュー画面の「設定」タブをタップします。 2.「設定」タブ内の「モード」タブをタップします。

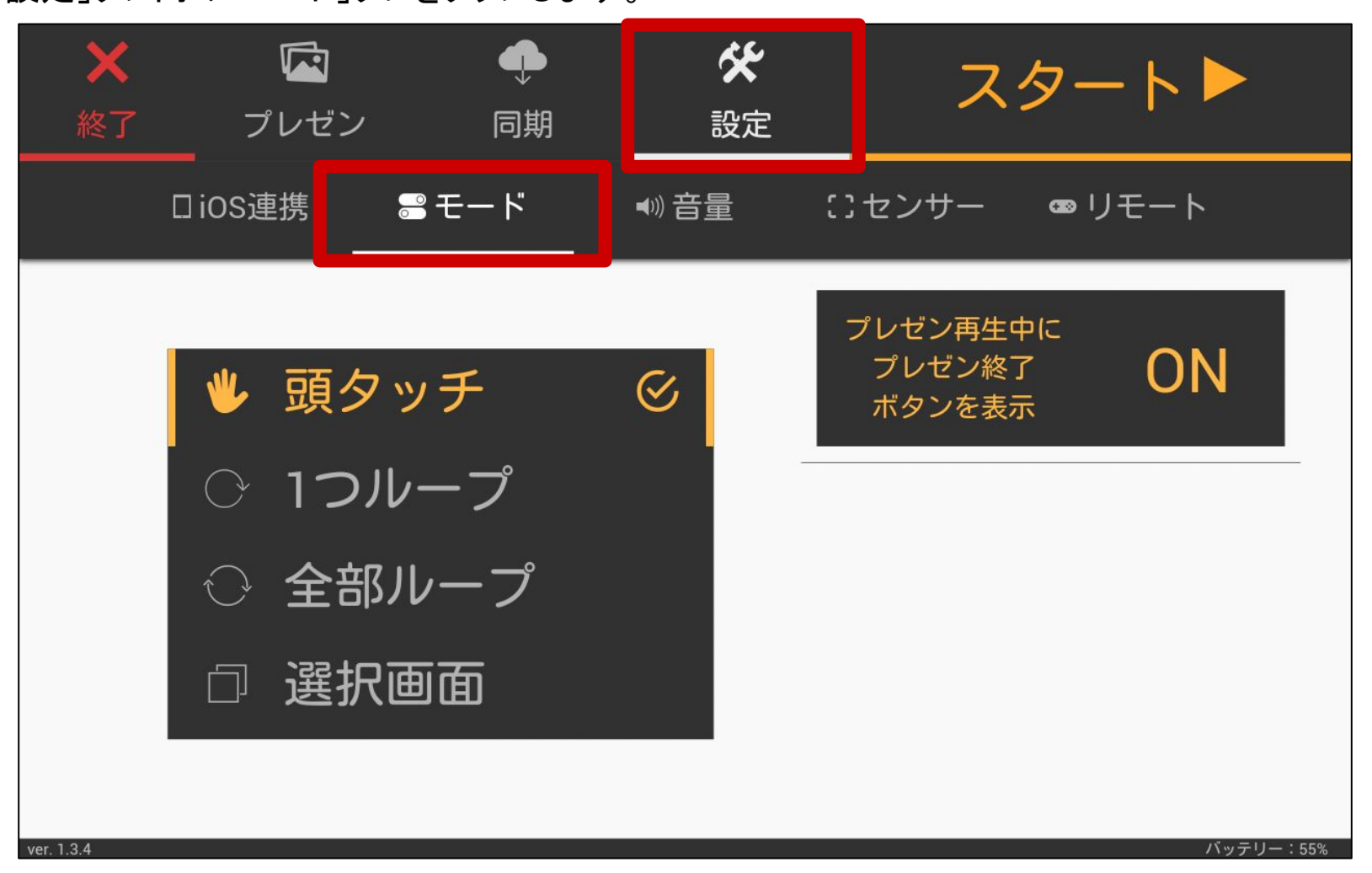

・頭タッチ

「プレゼン」タブで選択したコンテンツを、Pepperの頭をタッチするたびにプレゼンするモードです。

#### ・1つループ

「プレゼン」タブで選択したコンテンツのみを、繰り返しプレゼンするモードです。 プレゼン終了から、次のプレゼン開始までの時間を「プレゼン間の時間」で設定できます。 時間は0.1分(=6秒)単位で指定可能です。

#### ・全部ループ

「プレゼン」タブ内に表示されている全てのコンテンツを、「プレゼン」タブで選択したコンテンツから
順番にプレゼンするモードです。

プレゼン終了から、次のプレゼン開始までの時間を「プレゼン間の時間」で設定できます。 時間は0.1分(=6秒)単位で指定可能です。

#### ·選択画面

ペップレ Web 管理画面にて登録した「ディスプレイ」をPepperの胸のタブレットに表示し、 「ディスプレイ」上に配置したコンテンツのアイコンをタップするごとにプレゼンを行うモードです。

## - 50 -

「プレゼン再生中にプレゼン終了ボタンを表示」

| ★<br>終了 | <b>に</b><br>プレゼン                      | <b>●</b><br>同期 | <b>父</b><br>設定 | スター                          | - ト 🏲   |
|---------|---------------------------------------|----------------|----------------|------------------------------|---------|
| [       | ioS連携                                 | <u> </u>       | ●》音量           | ∷センサー ☎リ                     | モート<br> |
|         | ♥ 頭夕                                  | ッチ             |                | プレゼン再生中に<br>プレゼン終了<br>ボタンを表示 | ON      |
|         | <ul><li>○ 1つル</li><li>○ 全部/</li></ul> | ′ープ<br>レープ     |                | アプリ起動直後に<br>選択画面を表示          | ON      |
|         | □ 選択面                                 | 画面             | $\bigotimes$   | 選択画面に<br>アプリ終了<br>ボタンを表示     | ON      |

【ONにした場合】

<u>Pepperディスプレイ画像(※1)が登録されている場合</u>、プレゼン再生中にタブレットの左上に 「プレゼン終了ボタン(a)」が表示されます。 (※1)ペップレ Web 管理画面で設定します

【頭タッチ・1つループ・全部ループモードの場合】

プレゼンを再生中に「プレゼン終了ボタン(a)」をタップすると待機状態に戻ります。 【選択画面モードの場合】

プレゼンを再生中に「プレゼン終了ボタン(a)」をタップすると選択画面に戻ります。

【OFFにした場合】

プレゼン再生中にプレゼン終了ボタンが表示されません。

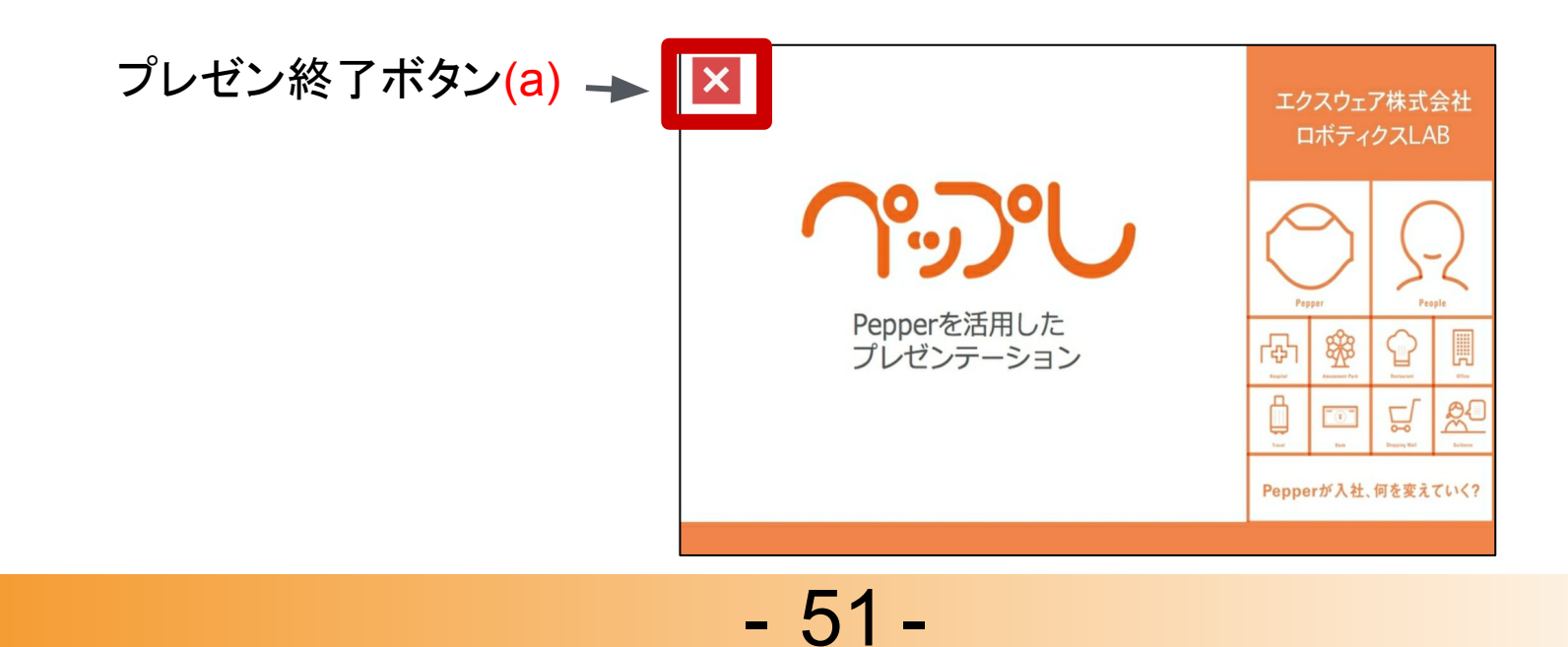

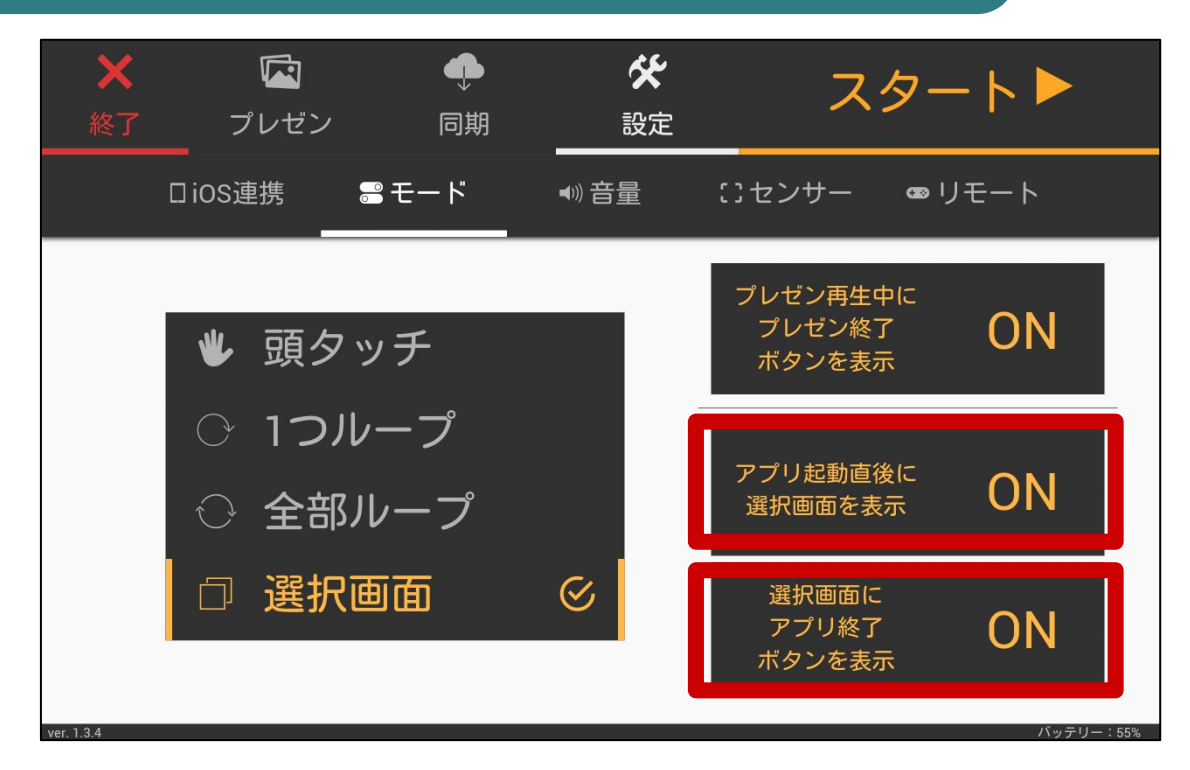

#### 「アプリ起動直後に選択画面を表示」

#### 【ONにした場合】

<u>選択画面モードを選択している状態</u>でペップレアプリを終了すると、次回アプリ起動時に ペップレのメニュー画面は表示されず、選択画面「ディスプレイ」画面)が表示されます。 ※再度メニュー画面を表示させたい場合:

アプリ起動後(選択画面(「ディスプレイ」画面)表示中)にPepperの

バックバンパーを押すことで、メニュー画面を表示させることができます。

#### 【OFFにした場合】

アプリ起動時にペップレのメニュー画面が表示されます。

#### 「選択画面にアプリ終了ボタンを表示」

【ONにした場合】

選択画面(「ディスプレイ」画面)の左上にアプリ終了ボタン(b)が表示されます。 ペップレ設定画面に戻ることなく、選択画面「ディスプレイ」画面)から アプリを終了させることができます。

【OFFにした場合】

選択画面(「ディスプレイ」画面)上にアプリ終了ボタンが表示されません。

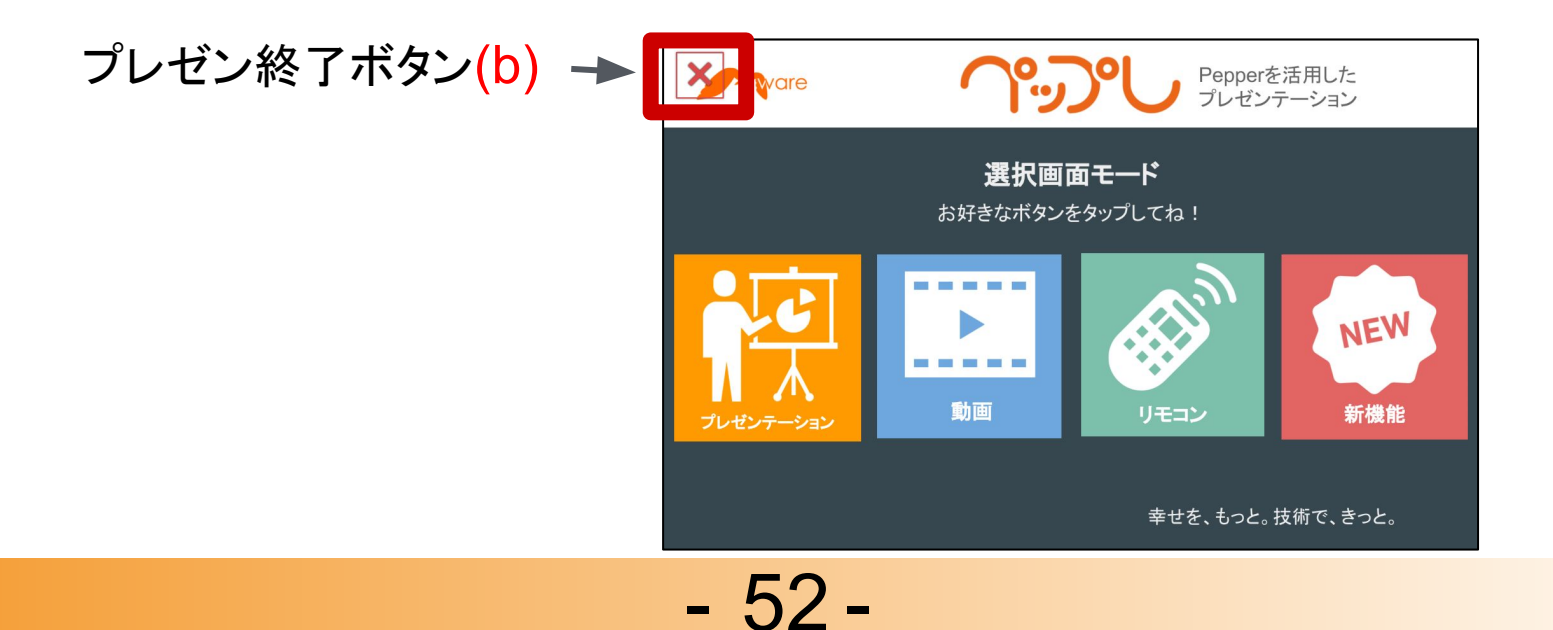

### 音量を設定する

1.ペップレのメニュー画面の 「設定」タブをタップします。

2.「設定」タブ内の 「音量」タブをタップします。

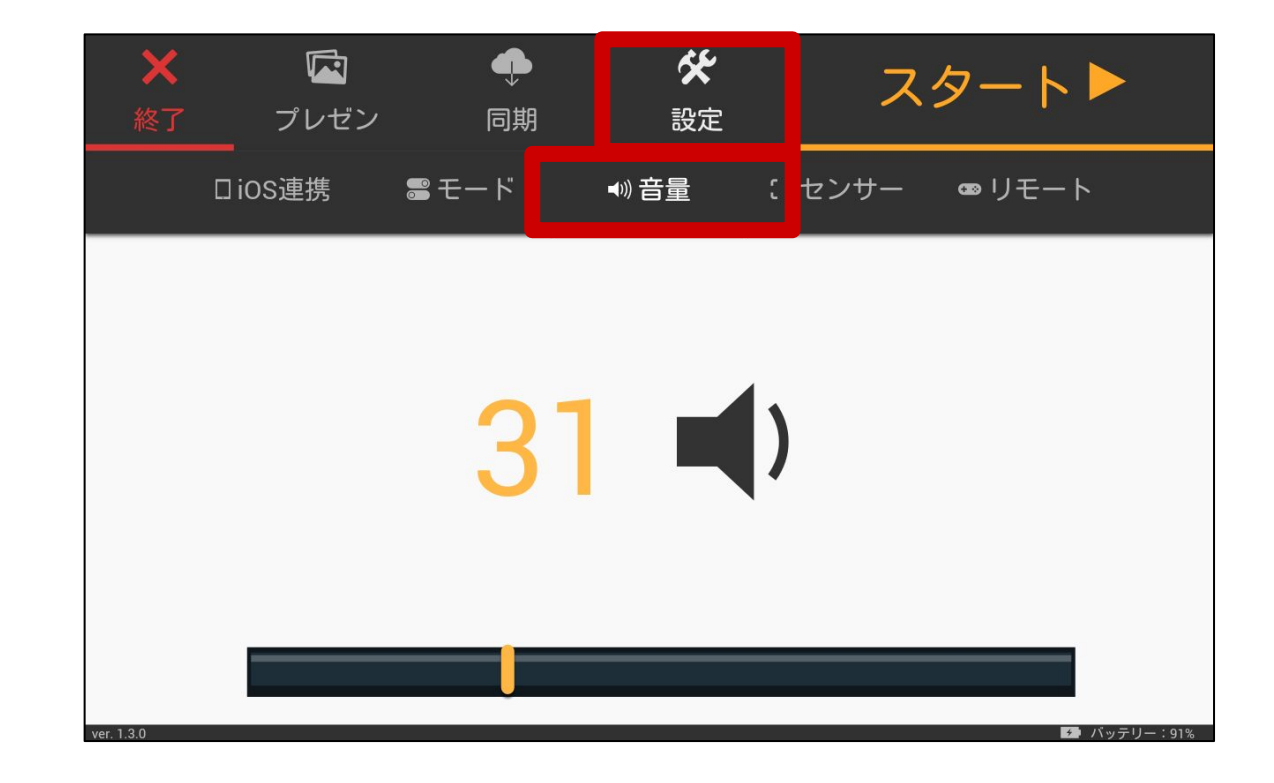

センサーを設定する

1.ペップレのメニュー画面の 「設定」タブをタップします。

2.「設定」タブ内の 「センサー」タブをタップします。

「フェイストラッカー」

【ONにした場合】 Pepper が人を認識し、 人の顔を追いかけながら プレゼンを行います。

【OFFにした場合】 常に正面を向いたまま プレゼンを行います。

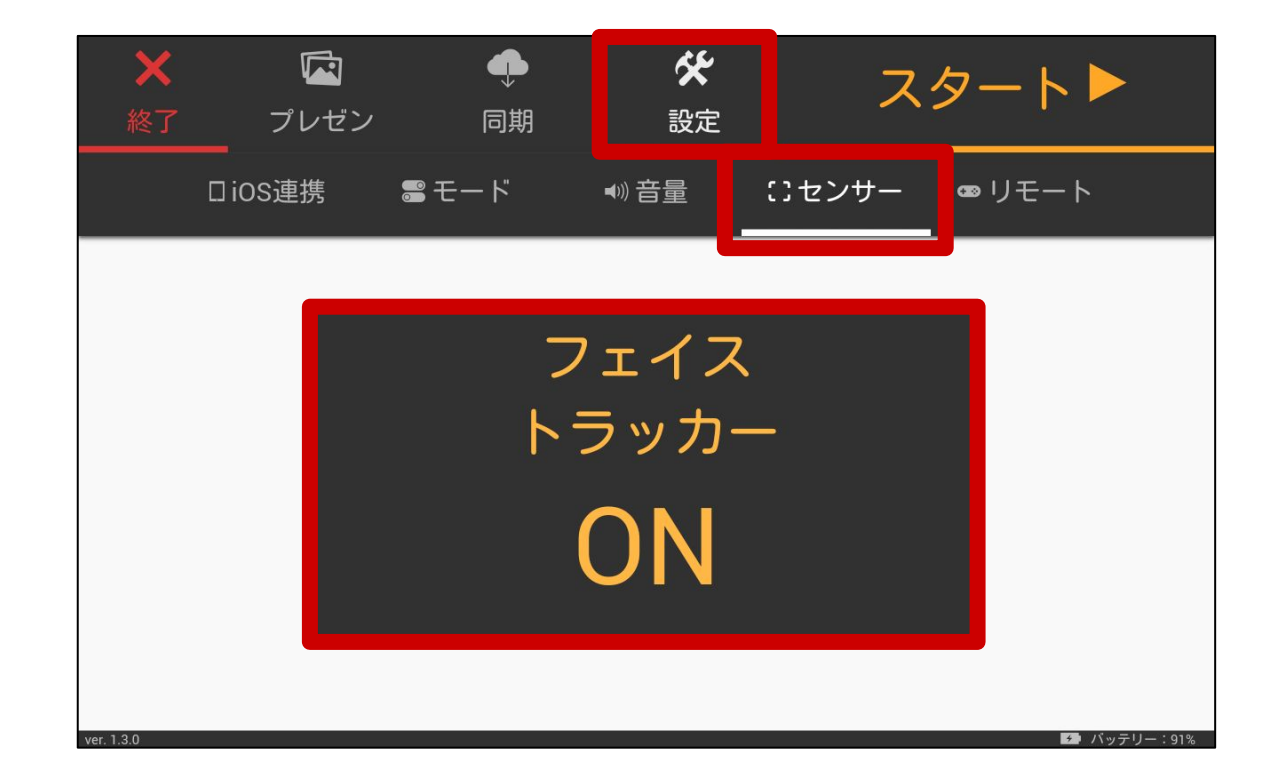

プレゼンをスタートする

ペップレメニュー画面の「スタート」ボタンをタップすると、確認画面が表示されます。 確認画面の案内にしたがって操作を行ってください。

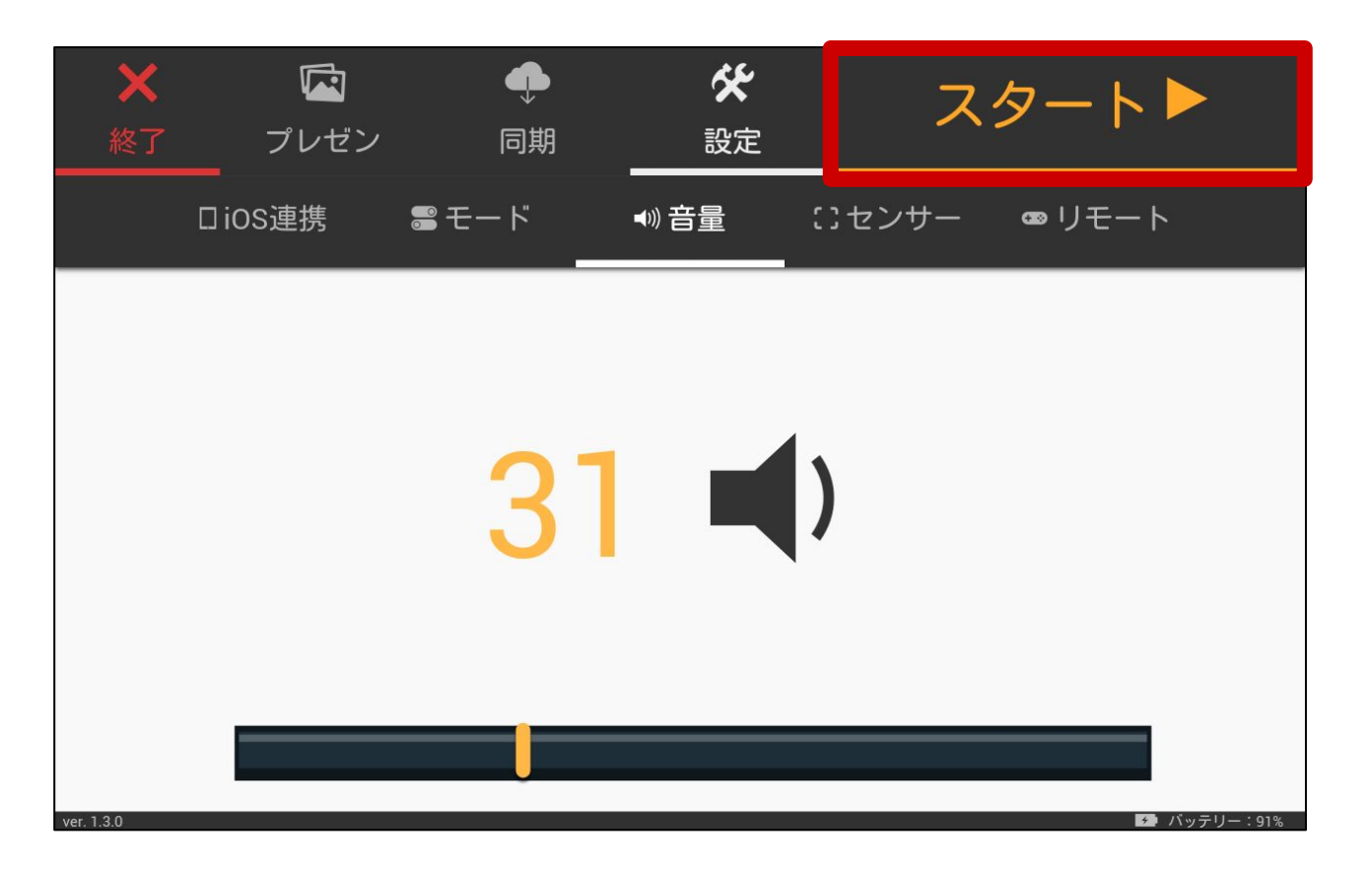

プレゼンを終了する

プレゼン中にバックバンパーを押すと メニュー画面に戻ります。

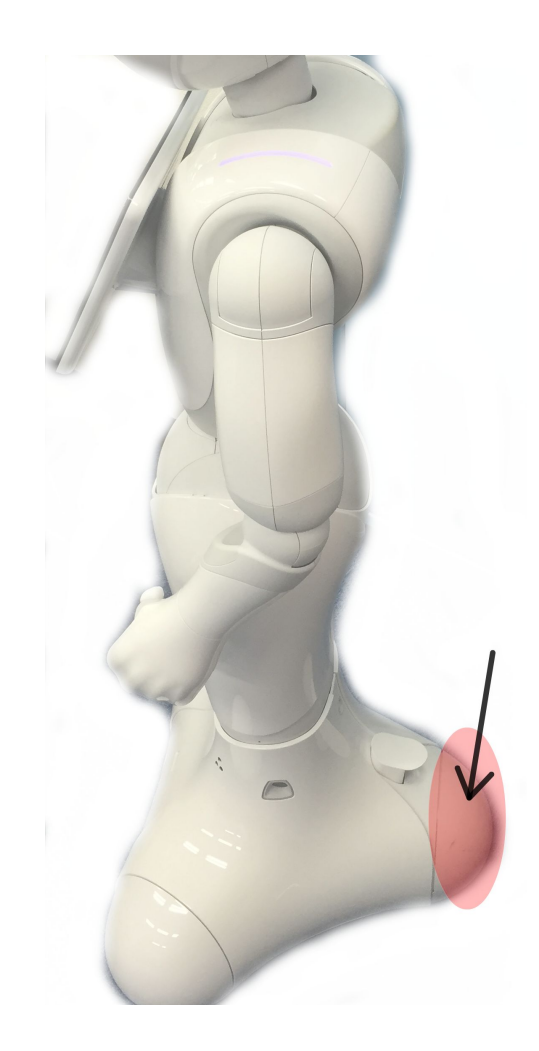

## アプリを終了する1

1.メニュー画面左上の「終了」ボタンをタップします。 2.終了確認が行われるので、「OK」をタップします。

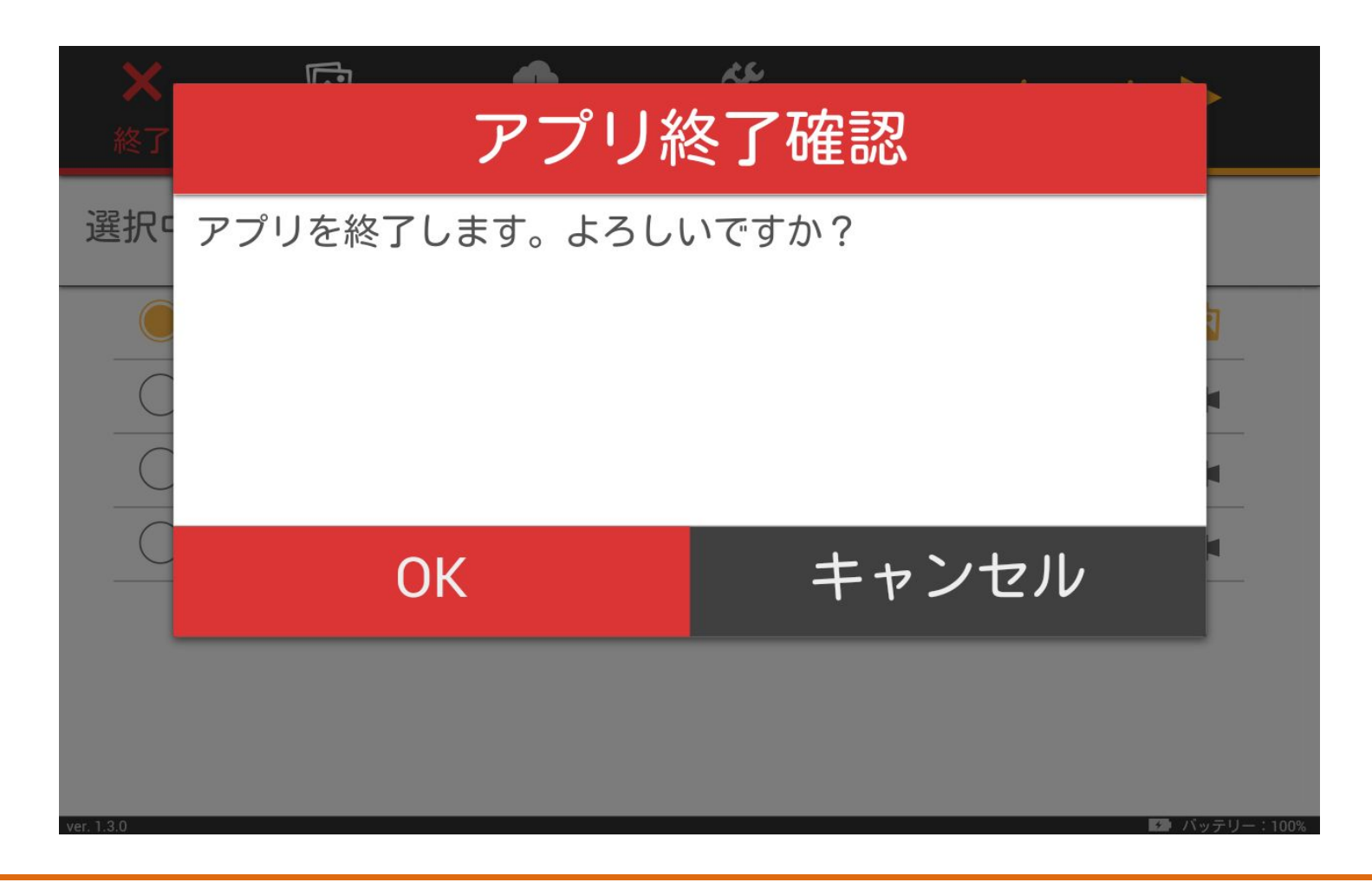

アプリを終了する2

アプリ起動中にバックバンパーを5秒以上押したままにするとアプリを終了します。

※タブレットの反応が無い場合にご利用くだ さい。

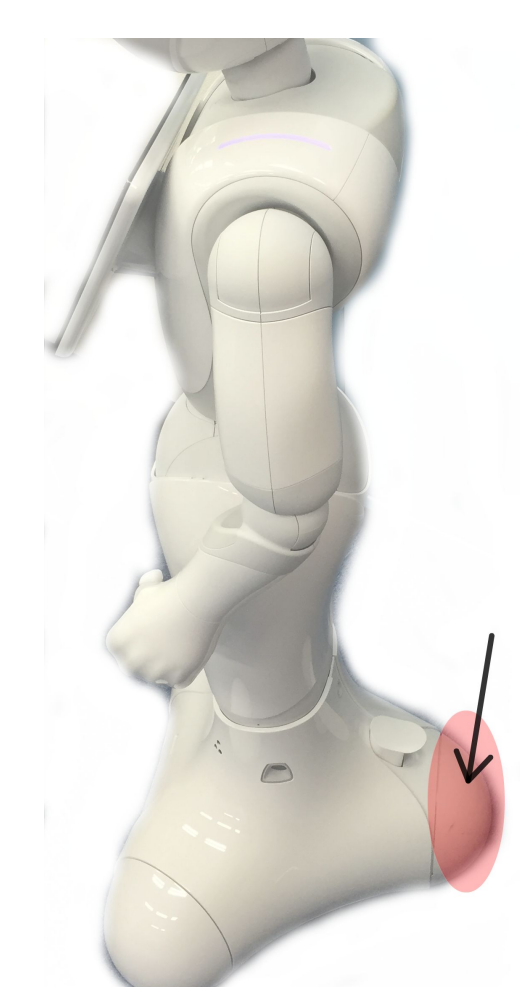

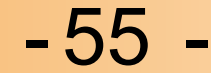

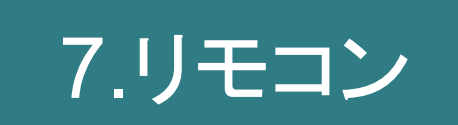

- 56-

## 7.リモコン

リモコンはPepperと同一のLANに接続しているパソコン・携帯・iPad等で使用できます。

## リモコンの表示方法

・ペップレアプリのメニュー画面にて、「設定」→「リモート」タブを選択し、 表示されているQRコードをリモコン端末で読み取ってウェブブラウザでアクセスします。

•QRコードを読み取れない場合:

リモコン端末のウェブブラウザのアドレスバーに 【PopporのIPアドレス(※1)】/2pps/biz\_market\_xware\_pros

【PepperのIPアドレス(※1)】/apps/biz\_market\_xware\_presen\_app/remote.html を入力し、アクセスします。

(例)Pepper のIPアドレスが 192.168.1.200 の場合: http://192.168.1.200/apps/biz\_market\_xware\_presen\_app/remote.html

(※1)Pepper の IP アドレスは胸のボタンを一回押すと、Pepper が喋ります。

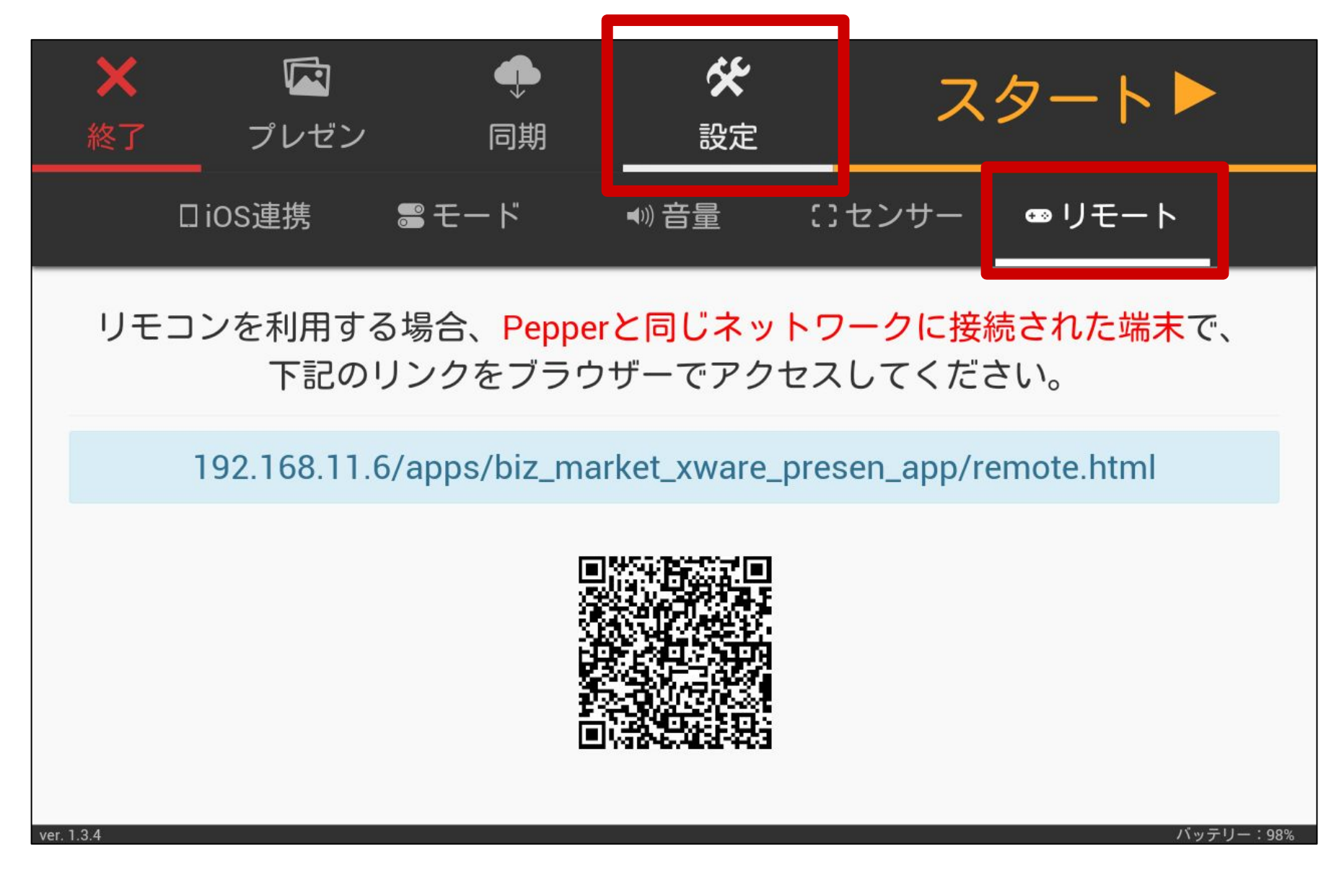

- 57

## 7.リモコン

リモコンの使い方

#### ・プレゼンテーションの操作

画面右上①のアイコンをタップすると ペップレアプリで同期している プレゼン一覧が表示されます。

a.再生するプレゼンを変更 シングルタップ ・・・選択中のプレゼンを 変更します。

> ダブルタップ ・・・選択中のプレゼンを 変更し、再生します。

b.プレゼンの一時停止・再開

c.次のスライドへ d.前のスライドにもどる

f.次のプレゼンを再生 g.前のプレゼンを再生

e.メニュー画面に戻る

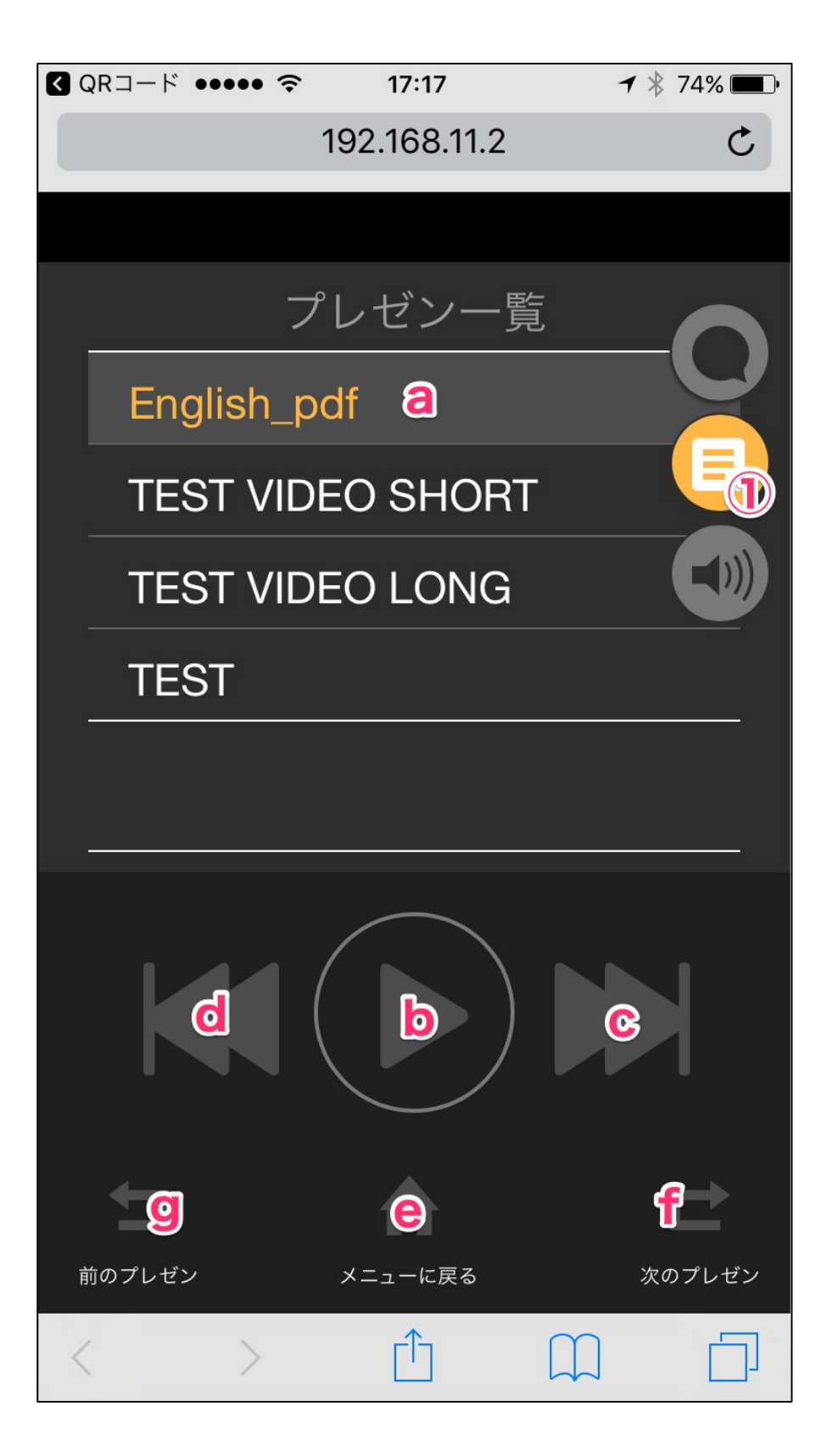

## 7.リモコン

#### Pepperに任意の言葉を喋らせる

画面右上②のアイコンをタップします。

a.Pepperに喋らせたい任意の言葉の入力欄

b.言語設定(日本語·英語·中国語)

c.alc入力した言葉を発話

#### ・音量を変更する

画面右上③のアイコンをタップします。

a.音量変更

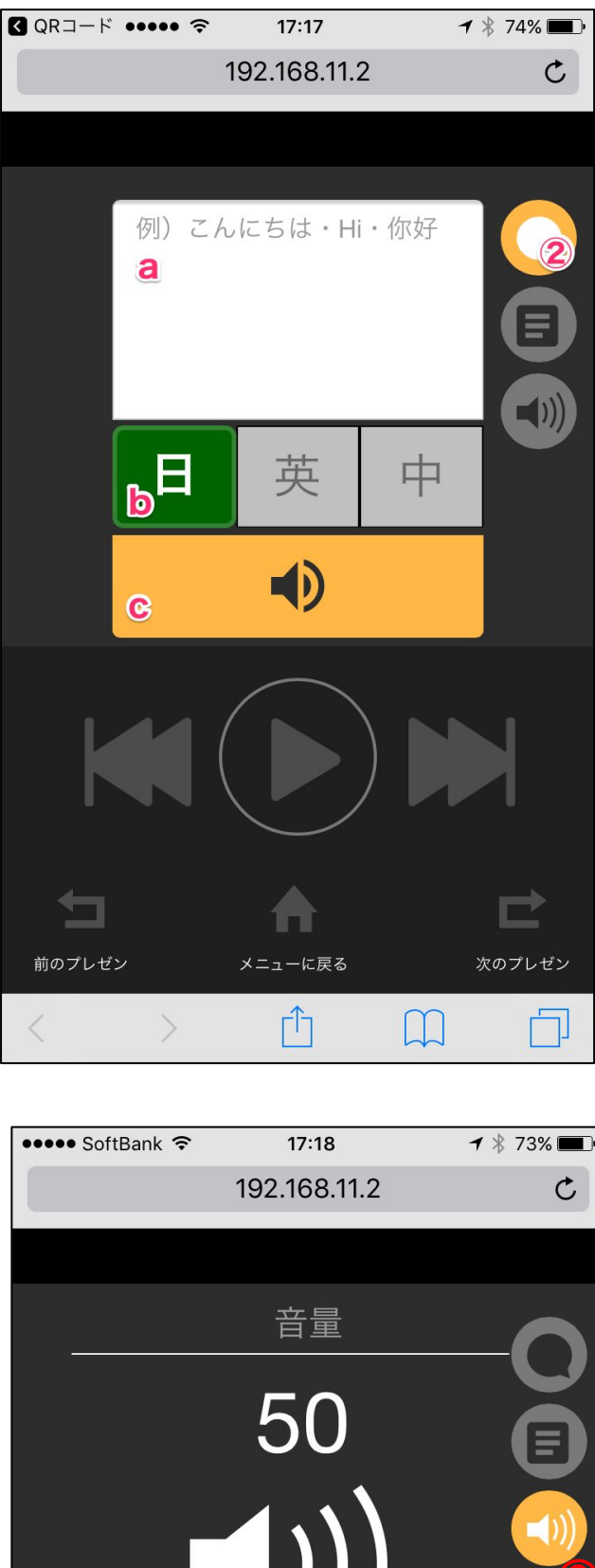

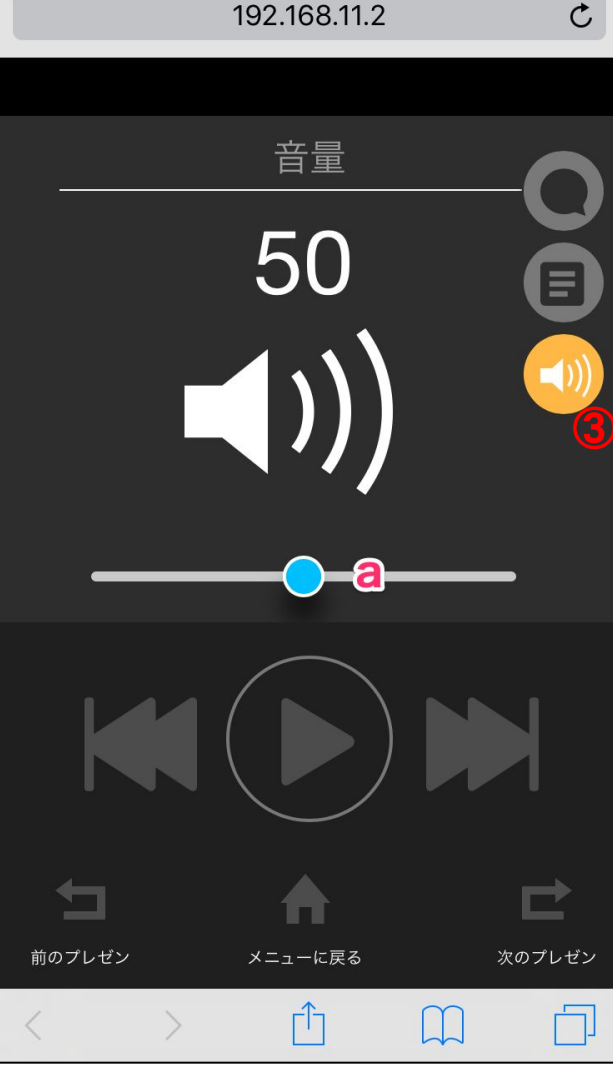

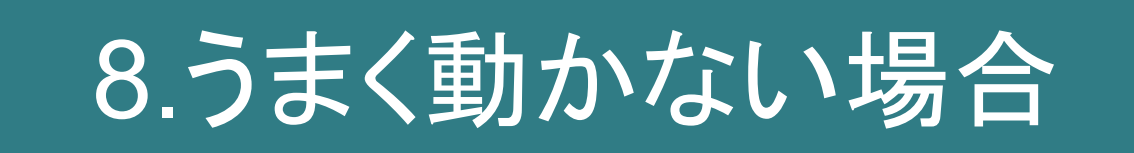

## 8.うまく動かない場合

#### ・ペップレが起動しません。

お仕事かんたん生成にて、マイアプリとして登録してあるビヘイビアパスに誤りが無いかご確認ください。

ペップレのビヘイビアパスは以下の通りです。

ビヘイビアパス:biz\_market\_xware\_presen\_app/behavior\_1

#### ・Pepper とiOS 端末が接続できません

ご利用のネットワーク設定によってはPepperとiOS端末が接続できないことがございます。

PepperとiOSの接続ができない場合、接続されているLAN内の機器同士が通信可能な設定となっているかご確認ください。

モバイル Wi-Fi ルーター等をご利用の場合は、ご利用のモバイルWi-Fi ルーター端末のセキュリティ 設定をご確認ください。

#### (例1) Pocket Wifi をご利用のお客様

無線 LAN 内に接続された機器同士で通信を行う場合、「プライバシーセパレータ」機能を無効に する必要がございます。

詳細な設定方法につきましてはご利用の端末マニュアルをご確認ください。

#### (例2) 社内ネットワークでご利用のお客様

PepperとiOS 端末が接続されているLAN 内で、機器同士の通信にhttp, ws プロトコルが許可されている必要がございます。

ネットワーク管理担当者様に上記設定が可能であるかご確認ください。

#### ・Pepperの機体を交換後、同期ができなくなりました。

ペップレ Web 管理画面に交換前のPepperの情報が残っているため接続ができません。 ペップレ Web 管理画面の「登録済みPepper」ページより解除処理を行い、アカウントとの紐付けを解 除してください。

#### ・タブレットが反応せずアプリを終了できません

バックバンパーを5秒以上長押ししてもアプリを終了することができます。 詳しくは40ページ「アプリを終了する2」をご覧ください。

### ・その他のお問い合わせ

その他ご不明点等ございましたら、是非チャットボットをご利用ください。

https://app-talkqa.it-momonga.com/peppre/panel.html

チャットボットで解決しない場合は、 ペップレ.com の問い合わせフォームよりお問い合わせください。

<u>https://ペップレ.com/contact/contact.html</u>

Pepperで気軽に、簡単、プレゼンテーション

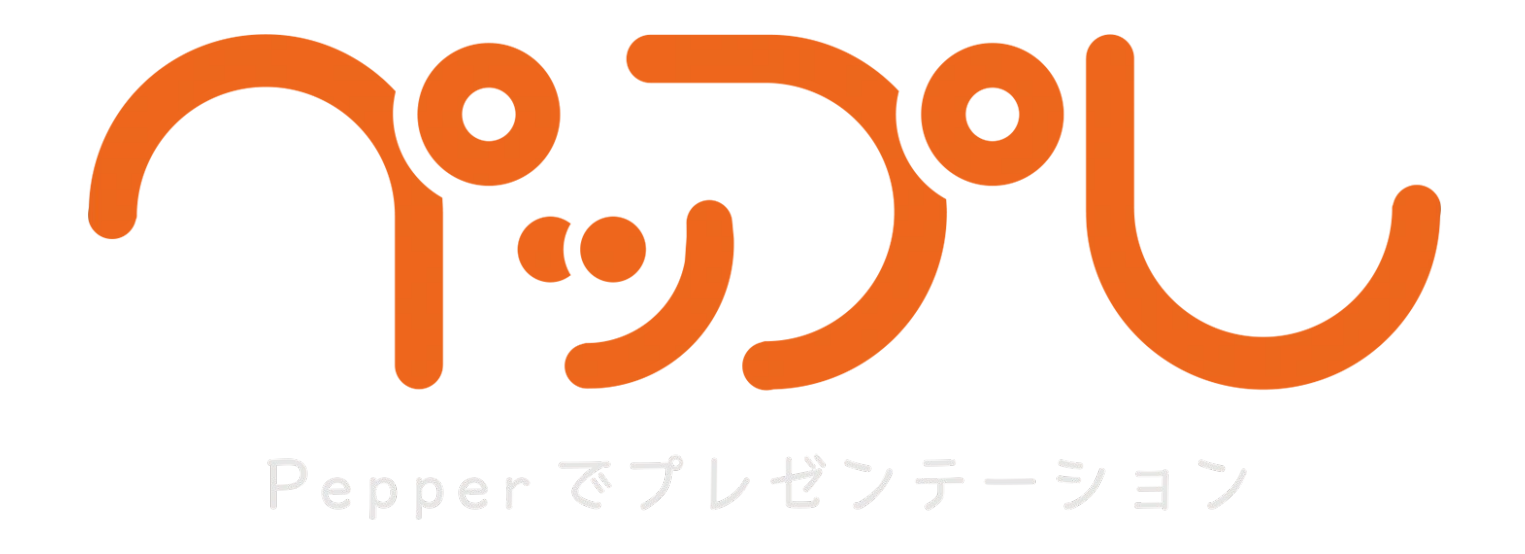

導入マニュアル 終